# Dräger

# Technical manual **X-am<sup>®</sup> 2600 / X-am<sup>®</sup> 2800 / X-am<sup>®</sup> 5800** MQG 02\*0

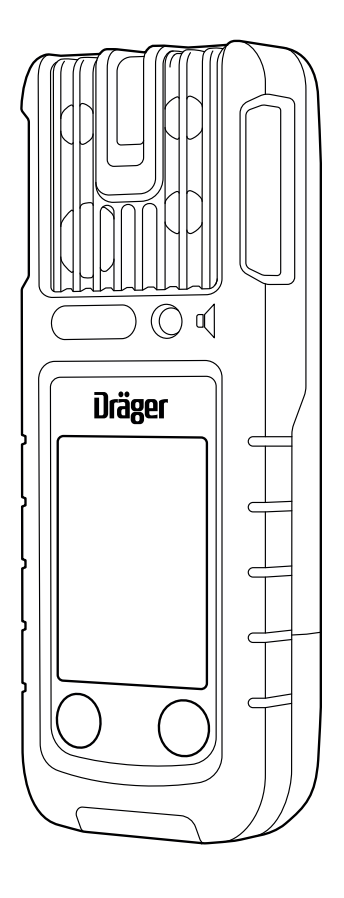

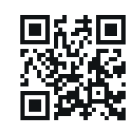

More languages available for download at draeger.com/ifu

Dräger. Technology for Life®

# Contents

| 1 | Safety-related information |                                           |                                                         |    |  |  |  |  |  |
|---|----------------------------|-------------------------------------------|---------------------------------------------------------|----|--|--|--|--|--|
|   | 1.1                        | Basic s                                   | safety information                                      | 4  |  |  |  |  |  |
|   | 1.2                        | Use in areas subject to explosion hazards |                                                         |    |  |  |  |  |  |
| 2 | Conv                       | entions                                   | in this document                                        | 6  |  |  |  |  |  |
|   | 2.1                        | Meanir                                    | ng of the warning notes                                 | 6  |  |  |  |  |  |
|   | 2.2                        | Trader                                    | narks                                                   | 6  |  |  |  |  |  |
|   | 2.3                        | Glossa                                    | ary                                                     | 6  |  |  |  |  |  |
|   | 2.4                        | Abbrev                                    | viations                                                | 7  |  |  |  |  |  |
| 3 | Desc                       | ription                                   |                                                         | 8  |  |  |  |  |  |
|   | 3.1                        | Produc                                    | t overview                                              | 8  |  |  |  |  |  |
|   | 3.2                        | Intende                                   | ed use                                                  | 8  |  |  |  |  |  |
|   | 3.3                        | Approv                                    | /als                                                    | 9  |  |  |  |  |  |
|   | 3.4                        | GPL (C                                    | General Public License)                                 | 9  |  |  |  |  |  |
| 4 | Opera                      | ation                                     |                                                         | 9  |  |  |  |  |  |
|   | 4.1                        | Symbo                                     | ol explanations                                         | 9  |  |  |  |  |  |
|   | 4.2                        | Signall                                   | ing concept                                             | 10 |  |  |  |  |  |
|   |                            | 4.2.1                                     | Acoustic life signal                                    | 10 |  |  |  |  |  |
|   |                            | 4.2.2                                     | Visual life signal and D-Light                          | 10 |  |  |  |  |  |
|   | 4.3                        | Switch                                    | the gas detector on or off                              | 11 |  |  |  |  |  |
|   |                            | 4.3.1                                     | Switching on the gas detector                           | 11 |  |  |  |  |  |
|   |                            | 4.3.2                                     | Switching off the gas detector                          | 11 |  |  |  |  |  |
|   | 4.4                        | Prepar                                    | ations for operation                                    | 12 |  |  |  |  |  |
|   | 4.5                        | Connecting a gas detector to a smartphone |                                                         |    |  |  |  |  |  |
|   | 4.6                        | During operation                          |                                                         |    |  |  |  |  |  |
|   | -                          | 4.6.1                                     | ,<br>Measuring mode                                     | 15 |  |  |  |  |  |
|   |                            | 4.6.2                                     | Alarms                                                  | 15 |  |  |  |  |  |
|   |                            | 4.6.3                                     | Special state                                           | 16 |  |  |  |  |  |
|   |                            | 4.6.4                                     | Protection alarm                                        | 16 |  |  |  |  |  |
|   |                            | 4.6.5                                     | Automatic distress signal                               | 16 |  |  |  |  |  |
|   |                            | 4.6.6                                     | Panic alarm                                             | 16 |  |  |  |  |  |
|   | 4.7                        | Calling                                   | up the Quick menu                                       | 17 |  |  |  |  |  |
|   | 4.8                        | Openir                                    | ng information                                          | 17 |  |  |  |  |  |
|   |                            | 4.8.1                                     | Opening device information                              | 17 |  |  |  |  |  |
|   |                            | 4.8.2                                     | Opening channel information when the device is switched | 10 |  |  |  |  |  |
|   | 10                         | Activat                                   | ting automatic measuring range switchover               | 10 |  |  |  |  |  |
|   | 4.10                       | Usage                                     | time for X-am 2600                                      | 18 |  |  |  |  |  |
| 5 | Troul                      | oleshoo                                   | ting                                                    | 19 |  |  |  |  |  |
| Ŭ | 5 4                        | Error                                     |                                                         | 10 |  |  |  |  |  |
|   | 5.1<br>5.0                 |                                           |                                                         | 19 |  |  |  |  |  |
|   | 5.∠<br>⊑ 2                 | vvamir                                    | 1y5<br>tiana                                            | 21 |  |  |  |  |  |
|   | J.J                        | Instruc                                   |                                                         | 23 |  |  |  |  |  |

| 6  | Maint | enance                                                         | 23 |
|----|-------|----------------------------------------------------------------|----|
|    | 6.1   | Maintenance intervals                                          | 24 |
|    | 6.2   | Calibration intervals                                          | 24 |
|    | 6.3   | Test gases                                                     | 25 |
|    | 6.4   | Performing the bump test                                       | 25 |
|    | 6.5   | Perform a bump test with the Bump Test Station                 | 26 |
|    | 6.6   | Check response time (t90)                                      | 27 |
|    | 6.7   | Calibrating the gas detector                                   | 28 |
|    | •••   | 6.7.1 Notes on calibration                                     | 28 |
|    |       | 6.7.2 Performing a fresh air calibration                       | 28 |
|    |       | 6.7.3 Carrying out a single-gas calibration                    | 29 |
|    |       | 674 Carrying out a mixed gas calibration                       | 31 |
|    | 68    | Charging the battery                                           | 32 |
|    | 6.9   | Charge the battery with the multicharger                       | 33 |
|    | 6.10  | Replacing the battery                                          | 35 |
|    | 6 11  | Exchanging adding or removing a sensor                         | 35 |
|    | 6 12  | Cleaning the PID lamp (X-am 5800 only)                         | 40 |
|    | 6 13  | Exchange the device components                                 | 41 |
|    | 0.10  | 6 13 1 Opening the gas detector                                | 41 |
|    |       | 6 13 2 REID transponder (optional)                             | 42 |
|    |       | 6 13.3 Horn resonator                                          | 43 |
|    | 6 14  | Cleaning                                                       | 44 |
|    | 0.14  | Clourin g                                                      |    |
| 7  | Confi | guration                                                       | 44 |
|    | 7.1   | Standard gas configuration for X-am 2600                       | 44 |
|    | 7.2   | Standard gas configuration for X-am 2800                       | 45 |
|    | 7.3   | Standard gas configuration for X-am 5800                       | 45 |
|    | 7.4   | Configuring the gas detector                                   | 47 |
|    |       | 7.4.1 Configuring the gas detector with the PC and reading the |    |
|    |       | data memory                                                    | 47 |
|    |       |                                                                |    |
| 8  | Devic | e settings                                                     | 48 |
|    | 8.1   | Factory settings                                               | 48 |
|    | 8.2   | Device and sensor settings                                     | 49 |
|    | 8.3   | Alarm settings (factory setting)                               | 51 |
| 9  | Stora | ge                                                             | 51 |
| 10 | Dispo | sal                                                            | 52 |
|    |       |                                                                |    |
| 11 | Techr | nical data                                                     | 52 |
|    | 11.1  | Gas detector                                                   | 52 |
|    | 11.2  | Dimensions                                                     | 53 |
|    | 11.3  | Dimensions for vehicle mount                                   | 54 |

### 1 Safety-related information

i The calibration certificate can be downloaded from https://www.draeger.com/productioncertificates. The manufacturer's certificate can be requested from Dräger.

### 1.1 Basic safety information

- Before using the product, carefully read through these instructions for use, the instructions for use provided with the associated products and the general instructions for use for sensors (9023657).
- Strictly follow the instructions for use. The user must fully understand and strictly observe the instructions. Use the product only for the purposes specified in the Intended use section of this document.
- Do not dispose of the instructions for use. Ensure that they are retained and appropriately used by the product user.
- Only trained and competent users are permitted to use this product.
- Comply with all local and national rules and regulations associated with this product (e.g. IEC 60079-14, EN 60079-29-2, EN 45544-4, IEC 62990-2).
- Only specialist, trained personnel are permitted to check, repair and maintain the product as described in these instructions for use and the technical manual. Further maintenance work that is not detailed in these instructions for use or in the technical manual must only be carried out by Dräger or personnel qualified by Dräger. Dräger recommend a Dräger service contract for all maintenance activities.
- Only use genuine Dräger spare parts and accessories when performing maintenance work, or the proper functioning of the product may be impaired.
- Do not use a faulty or incomplete product. Do not modify the product.
- Notify Dräger in the event of any component fault or failure.
- Substitution of components may impair the intrinsic safety of the product.
- Electrical pairing with devices which are not listed in these instructions for use should only be done following consultation with the respective manufacturers or an expert.

### 1.2 Use in areas subject to explosion hazards

To reduce the risk of ignition of a flammable or explosive atmosphere, strictly observe the following warnings:

#### Use in areas subject to explosion hazards

Devices or components for use in explosion-hazard areas which have been tested and approved according to national, European or international explosion protection regulations may only be used under the conditions specified in the approval and with consideration of the relevant legal regulations. The devices or components may not be modified in any manner. The use of faulty or incomplete parts is forbidden. The appropriate regulations must be observed at all times when carrying out repairs on these devices or components.

#### Oxygen enriched atmospheres

Explosion protection is not ensured in oxygen enriched atmospheres (>21 Vol% O2).

▶ Remove the device from the explosion-hazard area.

#### Oxygen deficient atmospheres

The CatEx sensor may display false readings and incorrect measured values when used for measurements in an oxygen deficient atmosphere (<12 Vol% O2). In this case the CatEx sensor cannot provide a reliable measurement.

- ► The CatEx sensor is intended to measure flammable gases and vapours mixed with air (i.e. O<sub>2</sub> content ≈ 21 Vol%). If the O<sub>2</sub> content falls below 12 Vol% and an operational O<sub>2</sub> sensor is available in the gas detector, a channel error is triggered on the CatEx channel due to oxygen deficiency.
- A CatEx sensor should preferably be operated with an active XXS O2 or O2 PR sensor so that oxygen deficiency can be evaluated by the gas detector.
- Remove the gas detector from the area and discontinue measurement.

#### Incorrect calibration

CAUTION: An incorrect calibration leads to incorrect measured values.

CSA requirement (Canadian Standard Association): The sensitivity must be checked daily before first using the device, with a known concentration of the gas to be measured that corresponds to 25 to 50 % of the final concentration. The accuracy must be 0 to +20 % of the actual value. The accuracy can be corrected by calibration.

#### NOTICE

#### Damage to the CatEx sensor!

Fractions of catalytic poisons in the measuring gas (e.g. volatile silicon, sulphur, heavy metal compounds or halogenated hydrocarbon) can damage the Cat Ex sensor.

If the CatEx sensor can no longer be calibrated to the target concentration, replace the sensor.

#### 

#### **Risk of explosion!**

If the CatEx sensor is exposed to hydrogen and low temperatures (< -10 °C) for a long time (> 1 h), measured values that are too low may be displayed. This also applies if hydrogen is being measured but the measured gas set is not hydrogen.

The CatEx sensor should be set to the measured gas "hydrogen" for regular and planned measurements of hydrogen. Measuring tasks which last less than 30 min. are not affected by this.

■ Increased hydrogen concentrations within the measuring range of the DrägerSensor XXS H<sub>2</sub> HC and CatEx sensor may trigger false alarms by additively influencing Dräger sensors XXS H<sub>2</sub>S and XXS CO, XXS H<sub>2</sub>S-LC and XXS CO-LC, and negatively influencing DrägerSensor XXS O<sub>2</sub> and XXS O<sub>2</sub> PR.

### 2 Conventions in this document

### 2.1 Meaning of the warning notes

The following warning notes are used in this document to notify users of possible dangers. The meanings of the warning notes are defined as follows:

| Alert icon | Signal word | Consequences in case of nonob-<br>servance                                                                                                    |
|------------|-------------|----------------------------------------------------------------------------------------------------|
|            | WARNING     | Indicates a potentially hazardous situation.<br>If not avoided, it could result in death or<br>serious injury.                                                   |
|            | CAUTION     | Indicates a potentially hazardous situation.<br>If not avoided, it could result in physical<br>injury. It may also be used to alert against<br>unsafe practices. |
|            | NOTICE      | Indicates a potentially hazardous situation.<br>If not avoided, it could result in damage to<br>the product or environment.                                      |

### 2.2 Trademarks

| Trademark              | Trademark owner     |  |
|------------------------|---------------------|--|
| X-am <sup>®</sup>      | Dräger              |  |
| Bluetooth <sup>®</sup> | Bluetooth SIG, Inc. |  |

The following webpage lists the countries in which Dräger's trademarks are registered: www.draeger.com/trademarks.

The trademarks mentioned are only registered in certain countries and not necessarily in the country in which this material was published.

### 2.3 Glossary

| Term               | Description                                                                                                    |  |  |  |
|--------------------|----------------------------------------------------------------------------------------------------|--|--|--|
| Life signal        | A periodic optical (green LED) and/or acoustic signal.                                                                                                    |  |  |  |
| Monitoring         | Monitoring without pump (diffusion)                                                                                                    |  |  |  |
| Capture range      | The capture range refers to a measured value range<br>within which minor variations in measured values (such<br>as signal noise, variations in concentration) do not cause<br>variations in the display. Measured values outside the<br>capture range will be displayed with the actual measured<br>value. |  |  |  |
| Peak               | Peak value                                                                                                    |  |  |  |
| Quick bump test    | Test for alarm triggering                                                                                                    |  |  |  |
| Extended bump test | Test for accuracy                                                                                                    |  |  |  |

| Term             | Description                                                                                                    |  |  |  |  |
|------------------|----------------------------------------------------------------------------------------------------|--|--|--|--|
| Special state    | If a special state is signalled, the user is not warned of<br>gas concentrations which may be dangerous.<br>The following device features are special states:<br>Initial set-up/configuration with the PC, switch-on<br>sequence, menu, bump test and calibration, warm-up 1<br>of the sensors, device error, measuring channel error |  |  |  |  |
| D-Light          | The D-Light feature allows the user to check and indicate compliance with certain settings.                                                                                                    |  |  |  |  |
| Physical sensors | The CatEx, IR, and PID sensor types are designated as physical sensors. There are also the electrochemical sensors.                                                                                                    |  |  |  |  |

### 2.4 Abbreviations

| Abbreviation | Explanation                                                                                                    |
|--------------|----------------------------------------------------------------------------------------------------|
| A1           | Pre-alarm                                                                                                    |
| A2           | Main alarm                                                                                                    |
| PID          | Photoionization detector                                                                                                    |
| STEL         | Short time exposure limit, threshold of an exposition over a short period of time (generally 15 minutes).                                                                                                    |
| TWA          | Time weighted average, average shift values are generally lim-<br>ited to eight hours exposure per day per workplace for 5 days a<br>week during a work lifetime. Observe the national definition of<br>the occupational exposure limit. |

### 3 Description

### 3.1 Product overview

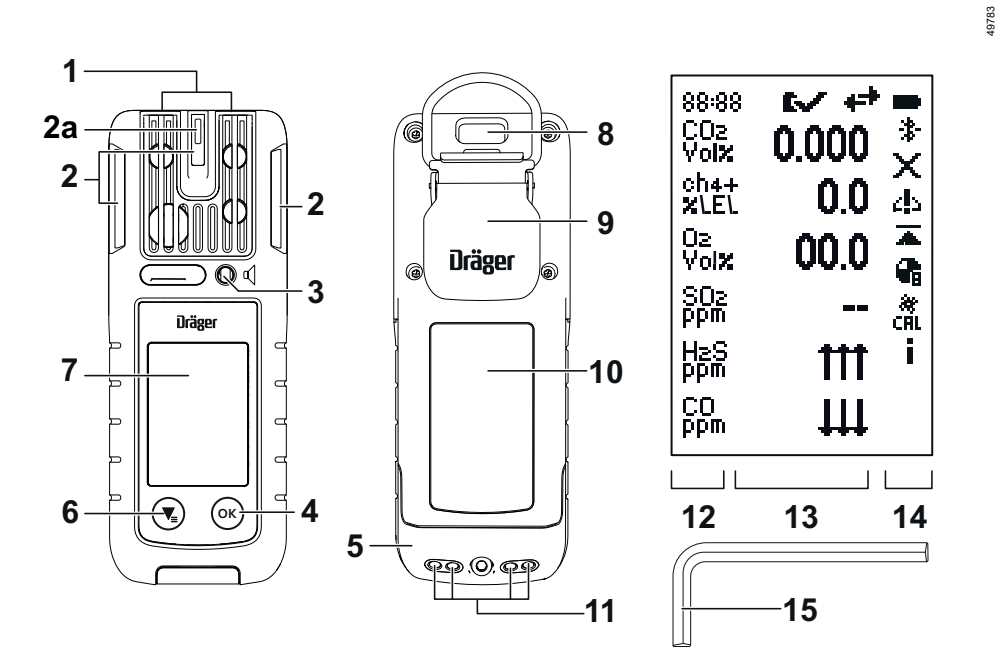

| Gra | Graphic A  |    |                                           |  |  |  |
|-----|------------|----|-------------------------------------------|--|--|--|
| 1   | Gas inlet  | 8  | IR interface                              |  |  |  |
| 2   | Alarm LED  | 9  | Fastening clip                            |  |  |  |
| 2a  | D-Light    | 10 | Name plate                                |  |  |  |
| 3   | Horn       | 11 | Charging contacts                         |  |  |  |
| 4   | ок кеу     | 12 | Measured gas display                      |  |  |  |
| 5   | Power pack | 13 | Measuring value display                   |  |  |  |
| 6   | 💽 key      | 14 | Special symbols                           |  |  |  |
| 7   | Display    | 15 | Allen key<br>(2 mm; alternative: Torx T8) |  |  |  |

Marking added-signal channels (X-am 5800 only):

| Feature                        | Shown in display   |
|--------------------------------|--------------------|
| Toxic Twins                    | HCN+               |
| CO H <sub>2</sub> compensation | CO+                |
| H2 added signal                | ch4+ <sup>1)</sup> |

1) Example illustration with methane (CH4) for IR sensors.

### 3.2 Intended use

Dräger X-am 2800/X-am 5800 is a portable gas detector for continuous monitoring of the concentration of several gases in the ambient air within the working area and in explosion-hazard areas.

The gas detector is suitable for both indoor and outdoor applications for which an IP 68 degree of protection and certified explosion protection (see name plate) are sufficient. The gas detector is not suitable for use under jets of water.

### 3.3 Approvals

A copy of the name plate, the declaration of conformity, and the sensor data relevant for measurement purposes are provided in the enclosed supplementary documentation (part no. 9300308) or at www.draeger.com/ifu.

i The name plate on the gas detector must not be damaged or concealed. If the name plate is damaged, it must be replaced by Dräger Service.

#### FCC:

The radio license information can be found in the information on the device. For further information see: "Opening device information", page 17.

### 3.4 GPL (General Public License)

Depending on their configuration, Dräger products which use software use Open Source software. This is regularly subject to special licensing conditions which take precedence in their scope. Several Open Source software licensing conditions may apply in a single Dräger product, which then apply respectively to the associated software components. Further information on the Open Source software used in this products is available on the following Internet page: www. draeger.com/opensource.

### 4 Operation

### 4.1 Symbol explanations

| Symbol   | Explanation                          |
|----------|--------------------------------------|
| 2        | Bump test                            |
| æ<br>CRL | Fresh air calibration                |
| 1<br>CAL | Single-gas calibration               |
| ំ<br>CRL | Mixed gas calibration                |
| ĦT       | Measurement range exceeded           |
| щ        | Readings below the measurement range |
|          | Peak value                           |
| t-t      | Protection alarm (only CatEx sensor) |
|          | Channel error                        |
| ₩        | Compliance with bump test interval.  |

| Symbol          | Explanation                                                                                                    |
|-----------------|----------------------------------------------------------------------------------------------------|
| ф               | Warning message<br>The gas detector can be operated normally. If the warning mes-<br>sage is still displayed after operation, the gas detector requires<br>maintenance. |
| x               | Fault message<br>The gas detector or measuring channel is not ready to measure<br>and requires maintenance.                                                             |
| i               | Information message                                                                                                    |
| ٥               | STEL alarm message                                                                                                    |
| æ               | TWA alarm message                                                                                                    |
| 4= <del>1</del> | Gas detector in maintenance mode                                                                                                    |
| *               | Bluetooth <sup>®</sup> activated                                                                                                    |
| *               | (flashing) Bluetooth <sup>®</sup> connection lost                                                                                                    |
| *               | Bluetooth <sup>®</sup> connection established                                                                                                    |
| *               | (dashes flashing) Gas detector ready for coupling                                                                                                    |
|                 | Battery state of charge                                                                                                    |
| •               | Display pump information                                                                                                    |

### 4.2 Signalling concept

#### 4.2.1 Acoustic life signal

A periodic acoustic signal indicates that the device is operational. The acoustic life signal can be deactivated using the Dräger CC-Vision PC software.

#### 4.2.2 Visual life signal and D-Light

The visual life signal can be extended by the D-Light feature with activated interval check. An activated D-Light feature allows the user to also check and indicate compliance with certain settings.

The D-Light feature can be activated using the Dräger CC-Vision PC software.

#### Visual life signal with activated D-Light:

All the visual life signal conditions apply. In addition, the following settings are checked:

- Evaluation of bump test intervals activated and complied with (factory setting) or evaluation of the calibration intervals active and complied with
- Usage interval complied with

If one of these two conditions is not met, the green LED will flash approx. every 60 s instead of every 5 s.

### 4.3 Switch the gas detector on or off

#### 4.3.1 Switching on the gas detector

#### **WARNING**

#### Incorrect device feature/settings!

Incorrect device features/settings may mean that alarms and dangers are not detected.

Before every use, check whether the display elements, the alarm features and information are displayed correctly. If one of the items listed above does not function correctly or is incorrect, do not use the gas detector and have it inspected.

**i** No alarms are issued during the warm-up phase!

- 1. Hold down the 🐨 button for approx. 3 s. The display shows the following screens one after the other.
  - $\Rightarrow$  Countdown
  - $\Rightarrow$  The switch-on sequence and the warm-up phase of the sensors start.
  - $\Rightarrow$  Display test
  - $\Rightarrow$  Start screen
  - $\Rightarrow$  Firmware version
  - $\Rightarrow$  Alarm element test (LEDs, alarm signal and vibration alarm)
  - ⇒ Customer-specific information screen (optional and can be configured with the Dräger CC Vision PC software)
  - ⇒ Measuring channel, sensor type, alarm thresholds, STEL, TWA (if configured) and LEL factor (if available)
  - $\Rightarrow$  Any expired bump test or calibration interval as well as early warnings (if configured)
  - $\Rightarrow$  Measured value display

#### 4.3.2 Switching off the gas detector

i When the gas detector is placed in the charging cradle, it switches off automatically (only when the automatic distress signal is deactivated).

- 1. Hold down 💽 and 💿 simultaneously until the displayed countdown has finished.
  - $\Rightarrow$  The visual, acoustic and vibration alarms activate briefly.
  - $\Rightarrow$  The gas detector is switched off.

### 4.4 **Preparations for operation**

#### 

#### Serious damage to health

An incorrect calibration can lead to incorrect measured values, which may result in serious damage to health.

Before performing safety-relevant measurements, check the calibration by means of a bump test, calibrate as necessary, and check all alarm elements. If national regulations exist, the bump test must be performed in accordance with these regulations.

i The gas detector should be worn for personal monitoring in the proximity of the breathing zone.

Dräger recommend using the clip to attach the gas detector to clothing either on your collar or breast pocket. If gases are expected in a closed space that are (much) heavier than air (e.g. CO<sub>2</sub>), then the gas detector can be worn in a lower position, e.g. on your belt or at your hip.

i The gas detector has magnetic switches. Do not put any magnets in the immediate proximity of the gas detector (e.g. name badges with magnetic holders). This could trigger features (e.g. bump test) on the gas detector.

- 1. Switch on the gas detector. The current measured values are shown in the display.
- 2. Observe warnings, error messages and special states.
- 3. Verify that the gas inlet openings and membranes are clean, freely accessible, dry and undamaged.
- 4. Check that the date and time are set correctly.

### 4.5 Connecting a gas detector to a smartphone

The gas detector can be connected to a suitable smartphone via Bluetooth<sup>®</sup>. The Bluetooth<sup>®</sup> feature and the GATT (Generic Attribute Profile) interface (subject to licensing) can be activated via the CC-Vision PC software or<sup>1)</sup> the Quick menu.

Data transmitted via Bluetooth<sup>®</sup> can be used for additional safety measures. However, the data does not replace primary on-site measures by the gas detector. The alarm on the gas detector is decisive. An important consideration is that a mobile network and WLAN reception are not always available or can be interrupted.

For specific features, Dräger offers apps that can be installed on a suitable smartphone or tablet. A license may be required under certain circumstances. For detailed information on connecting via Bluetooth<sup>®</sup> also refer to the instructions for use of the smartphone used.

#### Prerequisites

- Bluetooth<sup>®</sup> is activated on the gas detector and the smartphone.

<sup>1)</sup> To do this, the feature must be activated in the Quick menu.

#### A WARNING Risk of explosion

The use of an unsuitable smartphone in an explosion-hazard area may lead to the ignition of flammable or explosive atmospheres.

The smartphone must be suitable and approved for use in explosion-hazard areas.

The Bluetooth<sup>®</sup> feature is not part of the technical suitability test and may only be used in countries for which approval is available. Contact Dräger if you have any questions about availability.

i Contamination of the gas detector or shielding elements (e.g. case) can reduce the Bluetooth<sup>®</sup> range.

Failure of the Bluetooth® communication of the gas detector is to be expected in the vicinity of strong transmitters in the range of the 2.4 GHz band.

i When connecting a new smartphone, the connection that is currently stored is deleted during this process.

- 1. Switch on the gas detector.
- 2. Call up the Quick menu: Press ( ) 3x in measuring mode.
- 3. Select Bluetooth<sup>®</sup> connection and confirm.
- 4. Select the gas detector on the smartphone:
  - a. Short name of the gas detector in the Android/iOS Bluetooth<sup>®</sup> menu.
  - b. Part number and serial number in optional Dräger app.
     A 6-digit number is displayed on the smartphone and on the gas detector.
- 5. Check that the numeric code on both devices match and, if they match, confirm on both devices. The devices must be coupled within 20 s otherwise the numeric code will become invalid.
- ✓ Coupling of the devices is complete.

Once a connection has been successfully established, it is saved and the two devices are automatically connected in the future (adjustable via the CC-Vision PC software).

If the connection is lost, the gas detector automatically tries to establish a new connection.

A connection to the Dräger Connectivity Hub is established automatically if the gas detector is registered to the same tenant as the Dräger Connectivity Hub. For more information, see the Dräger Connectivity Hub instructions for use. A short tone sounds to indicate that a connection is being established. A double tone indicates that the connection has been terminated.

### 4.6 During operation

#### \Lambda WARNING

#### Danger to life and/or risk of explosion!

The following alarms indicate a danger to life and/or risk of explosion:

- A2 alarm
- STEL or TWA alarm
- Device/channel error
- Immediately leave the hazard area.

#### **WARNING**

#### Incorrect measured values!

Only for diffusion mode: If water seals the gas inlets on the gas detector (e.g. in heavy rain or if the gas detector is submerged in water), incorrect measured values may be returned.

▶ With the display facing downward, shake the gas detector to remove the water.

#### **MARNING**

#### Alarm too late!

The 0–100 Vol% measuring range of an XD-IR sensor (infrared sensor, available for methane, propane and other gases etc.) is not suitable for the monitoring of combustible gases/mixtures in the measuring range of 0–100 LEL for personal protection.

#### **WARNING**

#### Incorrect measured values!

A different reading may be shown if the gas detector experiences a considerable impact or a significant vibration.

When using a CatEx or IR sensor (depending on the gas detector type), a calibration of zero-point and sensitivity must be carried out after an impact load that results in a fresh air display not equal to zero.

#### **▲** CAUTION

#### The volume of the horn is reduced!

If water gets into the opening on the horn (e.g. by immersing the gas detector in water or due to heavy rain), the volume of the horn can be significantly reduced.

With the display facing downward, shake the gas detector to remove the water.

■ Only using Bluetooth<sup>®</sup> or API applications is insufficient for raising the alarm in safety-critical applications. Raising the alarm on the gas detector is decisive. Contact Dräger for a description of the API interface.

i Dräger recommends limiting the usage time at temperatures below -20 °C, as the rechargeable battery life and the display may be restricted.

■ At temperatures below -25 °C, there may be limitations to what is shown on the display. Dräger then recommends only using the alarm elements as a display.

i The X-am 2600 does not support the use of the X-am pump. If the pump is attached, then a warning screen will appear and the yellow LEDs will light up to remind the user that the pump is not supported.

#### **MARNING**

High readings outside of the LEL display range or a protection alarm may indicate an explosive concentration.

If the concentrations of combustible gases are too high, this may be the result of a lack of O2.

The IP degrees of protection do not extend to instances in which the equipment detects a gas during or after its exposure to these conditions. In the case of dust deposits and contact with water by immersion or a jet of water, check the calibration and functional integrity of the device.

The PEAK, STEL and TWA evaluations are interrupted if a menu is selected.

The STEL measurement is interrupted when the pump is connected and restarted when the pump is removed.

The TWA measurement is paused when the pump is connected and continues when the pump is removed.

The STEL values are reset when a bump test is started, irrespective of whether the bump test is successful or is cancelled.

If the gas detector is used for offshore applications, it must be kept at least 5 m away from compasses.

#### 4.6.1 Measuring mode

In normal measuring mode, the measured values are displayed for each measured gas. The life signal sounds at regular intervals (configurable), and the green LED flashes (e.g. visual life signal or D-light feature).

If a measuring range is exceeded or not reached, the respective symbol is displayed instead of the measured value.

If, in measuring mode, an event (e.g. an alarm) occurs, the respective symbol is displayed in the status bar (after the event is acknowledged, if applicable) alternating with the measured values.

#### 4.6.2 Alarms

In the event of an alarm, corresponding displays, the visual alarm, vibration alarm as well as the audible alarm are activated. For further information, see the following chapter: "Alarm settings (factory setting)", page 51

To acknowledge an alarm:

1. Select (ок).

### 4.6.3 Special state

If a special state is active, the life signal is deactivated. Special states are indicated by the following visual signals:

- Flashing yellow LED special state 'warm-up 1'
- Continuously lit yellow LED special state 'general'

No alarms are issued in a special state.

If there is a potential error, the special state is ended when this is resolved. If the gas detector is error-free, the special state is ended when it switches to normal measuring mode. Otherwise, the special state ends independently after approximately 1 minute.

#### 4.6.4 Protection alarm

The blocking alarm protects the CatEx sensor.

If the measuring range is exceeded significantly at the CatEx channel (very high concentration of flammable substances), a blocking alarm is triggered. This CatEx blocking alarm can be acknowledge by switching the gas detector off and then on again in fresh air.

If the gas detector cannot be switched off because the A2 alarm is active and the switch-off mode in CC-Vision is set to "Switching off not allowed during A2", remove the power pack or place the gas detector in the charging cradle and allow it to switch off automatically (only when the automatic distress signal is deactivated).

#### 4.6.5 Automatic distress signal

i When the automatic distress signal is activated, the gas detector is no longer deactivated automatically when it is placed in the charging cradle.

The automatic distress signal can be activated via Dräger CC-Vision.

When the automatic distress signal is activated, an alarm is triggered in measuring mode if the gas detector is not moved for an adjustable period.

Default setting: Pre-alarm: 20 s, main alarm: another 10 s

i The automatic distress signal can be paused for 15 min via the Quick menu.

To confirm a pre-alarm:

1. Press any key or move the gas detector.

To confirm a main alarm:

1. Press any key.

#### 4.6.6 Panic alarm

A panic alarm can be triggered in order to request assistance in an emergency and if there is a danger to persons or property.

If there is an active Bluetooth connection to Dräger Gas Detection Connect, a panic alarm can be forwarded and assistance requested in this way.

To trigger a panic alarm:

1. Press or for approx. 3 s in measuring mode.

 $\Rightarrow$   $\Rightarrow$  appears and a visual, acoustic and haptic emergency signal is emitted.

#### Further steps

To disable a panic alarm, press or again for 3 s.

### 4.7 Calling up the Quick menu

The Dräger CC-Vision software can be used to save preferred features in the Quick menu.

Possible features:

- SFresh air calibration<sup>1)</sup>
- √<sup>↑</sup> Bump test
- Delete peak values
- - Bluetooth<sup>®</sup> connection
- − ≱<sup>®</sup> Bluetooth<sup>®</sup> information
- E Display pump information (only when the pump adapter is connected)
- To Pause/continue automatic distress signal

To call up the Quick menu:

- 1. Press 💽 3x in measuring mode.
- 2. Press () to scroll through the available features.
- 3. Press ( to call the selected feature.

### 4.8 Opening information

#### 4.8.1 Opening device information

This feature can be used to call up information about the instrument, channel, firmware and Bluetooth<sup>®</sup> (e-Label), as well as peak value evaluations. For the X-am 2600, the remaining usage time in days can also be called up in this menu.

If any warning or fault messages exist, the corresponding note and fault codes are displayed. Further information on the individual fault codes for service and maintenance is provided in the technical manual.

i If no key is pressed for 10 s, the gas detector automatically returns to measuring mode.

- 1. Press 🔿 3x in measuring mode.
  - $\Rightarrow$  Device information is displayed.
- 2. Press  $\odot$  to scroll through the available device information.

The fresh air calibration/zero calibration is not supported by the CO<sub>2</sub> channel of the infrared sensor and XXS O<sub>3</sub>. Zero calibration of these sensors can be undertaken using the Dräger CC-Vision PC software. A suitable zero gas that is free from carbon dioxide and ozone (e.g. N<sub>2</sub>) is required for this.

#### 4.8.2 Opening channel information when the device is switched off

- 1. Press () for at least 1 s when the device is switched off.
  - $\Rightarrow$  Channel information is displayed.
- 2. Press 💽 to end the display (after 3 s the display is automatically ended).

### 4.9 Activating automatic measuring range switchover

i The automatic measuring range switchover is not part of the technical suitability test.

#### 

#### **Risk of explosion!**

Only for CatEx sensors: The full-range modeonly applies for methane in the air. Any other gas composition has an impact on the measured signal, may cause an incorrect display of the results and may cause permanent damage to the sensor.

▶ Only use the full-range mode to measure methane in the air.

The automatic measuring range switchover can only be activated for the DrägerSensor CatEx SR sensor (order no. 6851900) with methane as the measured gas.

If automatic measuring range switchover is activated, only the X-am 5800 has an automatic switch to volume percent range when 100 % LEL methane is exceeded.

If the "No measured values in Vol% range" feature has been selected, the over range in %LEL will continue to be shown instead of the measured values in the volume percent range.

When returning to the range of <100 % LEL methane, the measured value display alternates with the indicator (circular arrow) during the transition.

Prerequisite:

- The %LEL (heat tone) and Vol% (heat transfer) measuring ranges are calibrated.
- 1. Activate automatic measuring range switchover with the Dräger CC-Vision PC software.
- 2. Where applicable, select the "No measured values in Vol% range" feature with the Dräger CC-Vision PC software.

### 4.10 Usage time for X-am 2600

The usage time for the X-am 2600 is initially three years, with the option of extending this with a licence as often as possible. The free CC-Vision PC software is used to extend the usage time. The licence can be ordered with the order no. 3736525. The online assistance provided with the PC software contains information about the licence.

During the start phase of the gas detection instrument, the remaining usage time is shown in days. Here, only values less than 999 days will be shown. Higher values are shown in the display as ">999 d". This information is also shown in the device information.

In the last 30 days of the usage time, an additional warning (Code 151) will be shown in the display.

### 5 Troubleshooting

If the following remedial measures are unsuccessful, contact DrägerService.

If an error code is shown when an error occurs, report this to DrägerService. Most codes are accompanied by an instruction symbol which briefly explains the warning or error without using text.

### 5.1 Error

The sensor technology that can be used depends on the device type.

The first digit of the code represents the sensor channel:

| Code |                                                                                         | Sensor channel C                                                   |                                                                         | •                                          | Sensor channel                                                                                                    |  |
|------|-----------------------------------------------------------------------------------------|--------------------------------------------------------------------|-------------------------------------------------------------------------|--------------------------------------------|----------------------------------------------------------------------------------------------------|--|
| 2xx  |                                                                                         | DrägerSensor CatEx SR                                              | 6xx                                                                     |                                            | EC4                                                                                                    |  |
| Зxx  |                                                                                         | EC1                                                                | 7xx                                                                     |                                            | IR                                                                                                    |  |
| 4xx  |                                                                                         | EC2                                                                | 8xx                                                                     |                                            | IR                                                                                                    |  |
| 5xx  |                                                                                         | EC3                                                                | 9xx                                                                     |                                            | PID                                                                                                    |  |
| Codo |                                                                                         | Causa                                                              |                                                                         | Dom                                        | odv                                                                                                    |  |
| 101  | Ľ₽<br>⊗                                                                                 | The Dräger period of use for gas detection instrument has expired. | the<br>S                                                                | Use<br>exter<br>Exte<br>poss<br>softw      | a new X-am gas detector or<br>nd the Dräger period of use.<br>nding the period of use is<br>ible with the CC-Vision PC<br>vare and a licence. |  |
| 102  | 02 Customer's period of use counter has expired.                                        |                                                                    | Reset period of use counter with Dräger CC-Vision.                      |                                            |                                                                                                    |  |
| 103  | 03 Gas detector defective.                                                              |                                                                    | Contact DrägerService.                                                  |                                            |                                                                                                    |  |
| 104  | 04 Program code checksum error                                                          |                                                                    | or                                                                      | Cont                                       | act DrägerService.                                                                                                    |  |
| 105  | land<br>S                                                                               | Bump test interval expired                                         |                                                                         | Carr                                       | y out bump test.                                                                                                    |  |
| 108  |                                                                                         | Gas detector defective.                                            |                                                                         | Cont                                       | act DrägerService.                                                                                                    |  |
| 109  | <ul><li>Menu function cannot be per-</li><li>formed as an error has occurred.</li></ul> |                                                                    | Determine fault code using the Info menu and disable if neces-<br>sary. |                                            |                                                                                                    |  |
| 110  | Alarm element test faulty.                                                              |                                                                    |                                                                         | Repeat the alarm element test with X-dock. |                                                                                                    |  |
| 111  |                                                                                         | Faulty alarm element test:<br>Alarm LED                            |                                                                         | Repe<br>with                               | eat the alarm element test<br>X-dock.                                                                                                    |  |
| 112  |                                                                                         | Faulty alarm element test:<br>Horn                                 |                                                                         | Repe<br>with                               | eat the alarm element test<br>X-dock.                                                                                                    |  |
| 113  |                                                                                         | Faulty alarm element test:<br>Vibration motor                      |                                                                         | Repe<br>with                               | eat the alarm element test<br>X-dock.                                                                                                    |  |
| 115  | X-dock                                                                                  | Gas detector disabled by X-o                                       | dock.                                                                   | Activ                                      | ate device with X-dock.                                                                                                    |  |

| Code |              | Cause                                                                                | Remedy                                                             |
|------|--------------|--------------------------------------------------------------------------------------|--------------------------------------------------------------------|
| 118  |              | X-am pump flow alarm                                                                 | Check gas circuit for leaks.                                       |
| 119  |              | Hardware error (pump)                                                                | Contact DrägerService.                                             |
| 120  |              | X-am pump battery main alarm                                                         | Charge pump.                                                       |
| 121  |              | Battery main alarm                                                                   | Charge the gas detector.                                           |
| 122  |              | Internal device error                                                                | Switch the gas detector off and on again.                          |
|      |              |                                                                                      | Contact DrägerService.                                             |
| 123  |              | Hardware error<br>(reference voltage source)                                         | Contact DrägerService.                                             |
| 124  | ∎≛<br>⊗      | Device temperature too high.                                                         | Operate gas detector within per-<br>mitted temperature range.      |
| 125  | ∎≛<br>⊗      | Device temperature too low.                                                          | Operate gas detector within per-<br>mitted temperature range.      |
| 126  |              | Gas detector defective.                                                              | Contact DrägerService.                                             |
| 129  |              | Motionless detector faulty                                                           | Have the PCB replaced by Dräger<br>Service.                        |
| 132  |              | Self-test failed                                                                     | Contact DrägerService.                                             |
| 141  |              | Vibration motor defective.                                                           | Contact DrägerService.                                             |
| 148  |              | Ambient pressure too low.                                                            | Operate gas detector within per-<br>mitted ambient pressure range. |
| 149  |              | DB version invalid for this firm-<br>ware.                                           | Repeat the software update or<br>contact DrägerService.            |
| x01  |              | No valid zero-point calibration.                                                     | Carry out a fresh air calibration / zero-point calibration.        |
| x02  |              | No valid span calibration.                                                           | Carry out the span calibration.                                    |
| x03  | ļ₩           | Measured value of sensor in neg-<br>ative range.                                     | Carry out a fresh air calibration / zero-point calibration.        |
| x04  |              | Sensor not connected or faulty.                                                      | Connect sensor or check contacts.                                  |
| x05  |              | Error during bump test.                                                              | Repeat the bump test.                                              |
| x07  | t 50<br>t 90 | Faulty rise time test.                                                               | Repeat the rise time test with X-<br>dock.                         |
| x08  |              | Invalid value                                                                        |                                                                    |
| x09  |              | Channel error                                                                        | Contact DrägerService.                                             |
| x11  |              | Sensor hardware error                                                                | Switch the gas detector off and then on again; replace the sensor. |
| x12  |              | Calibration interval has expired.                                                    | Carry out the span calibration.                                    |
| x13  |              | Measurement invalid.                                                                 | Reinaugurate sensor.                                               |
| x14  |              | Sensor hardware error                                                                | Replace the sensor.                                                |
| x16  |              | Thermal conduction calibration<br>interval for DrägerSensor CatEx<br>SR has expired. | Perform span calibration for<br>DrägerSensor CatEx SR.             |
| x18  |              | Protection alarm not plausible.                                                      | Calibrate sensor.                                                  |

| Code    | Cause                                                                                                    | Remedy                                                                                                    |
|---------|----------------------------------------------------------------------------------------------------|----------------------------------------------------------------------------------------------------|
| x19     | If a channel error occurs on the CO-channel when activating Tox-<br>icTwins, this error will be set on the HCN channel. | Recalibrate the CO-channel or replace the sensor.                                                                                   |
| x21     | Insufficient oxygen for the correct functionality of the CatEx sensor.                                                  | Operate the gas detector in atmo-<br>spheric conditions.                                                                            |
| x22 cal | Zero calibration failed (CatEx ther-<br>mal conduction range).                                                          | Carry out a fresh air calibration / zero-point calibration.                                                                         |
| x23 cal | Span calibration failed (CatEx thermal conduction range).                                                               | Carry out the span calibration.                                                                                                    |
| x24     | Gas detector incorrectly config-<br>ured by Dräger CC-Vision.                                                           | Replace sensor for affected chan-<br>nel with Dräger CC-Vision.                                                                     |
| x26     | Error during intake acceleration.                                                                                       | Remove and reinsert the power<br>pack or replace the sensor. Gas<br>may not be applied to the sensor<br>during the first 5 minutes. |
| x32     | Error in the compensation chan-<br>nel.                                                                                 | Switch the gas detector off and then on again; replace the sensor.                                                                  |
| x33     | Error in a connected channel.                                                                                           | Switch the gas detector off and then on again; replace the sensor.                                                                  |
| x38     | Condensation on sensor                                                                                                  | Acclimatise the gas detector.<br>Move the gas detector into a con-<br>densation-free environment.                                   |
| x39     | Sensor software error                                                                                                   | Carry out a firmware update; con-<br>tact DrägerService.                                                                            |
| x36     | Device temperature too high.                                                                                            | Operate gas detector within per-<br>mitted temperature range.                                                                       |
| x37     | Device temperature too low.                                                                                             | Operate gas detector within per-<br>mitted temperature range.                                                                       |
| x42     | Sensor current too low.                                                                                                 | Switch the gas detector off and then on again; replace the sensor.                                                                  |
| x49     | Condensation on IR sensor.                                                                                              | Acclimatise the gas detector.<br>Move the gas detector into a con-<br>densation-free environment.                                   |

### 5.2 Warnings

The sensor technology that can be used depends on the device type.

The first digit of the code represents the sensor channel:

| Code | Sensor channel        | Code | Sensor channel |
|------|-----------------------|------|----------------|
| 2xx  | DrägerSensor CatEx SR | 6xx  | EC4            |
| 3xx  | EC1                   | 7xx  | IR             |
| 4xx  | EC2                   | 8xx  | IR             |
| 5xx  | EC3                   | 9xx  | PID            |

| Code |            | Cause                                                                                                    | Remedy                                                                                                    |
|------|------------|----------------------------------------------------------------------------------------------------|----------------------------------------------------------------------------------------------------|
| 150  |            | Ambient pressure too high.                                                                                                    | Operate gas detector within per-<br>mitted ambient pressure range.                                                                                                |
| 151  |            | The Dräger period of use for the gas detection instrument has almost expired.                                                                    | Use a new X-am gas detector or<br>extend the Dräger period of use.<br>Extending the period of use is<br>possible with the CC-Vision PC<br>software and a licence. |
| 152  |            | Customer's period of use counter soon to expire.                                                                                                 | Reset period of use counter with<br>Dräger CC-Vision.                                                                                                    |
| 156  |            | Ambient pressure too low.                                                                                                    | Operate gas detector within per-<br>mitted ambient pressure range.                                                                                                |
| 157  |            | X-am pump battery pre-alarm                                                                                                    | Charge the battery as soon as<br>possible. The battery will continue<br>for at least another 20 minutes<br>after the first battery pre-alarm.                     |
| 159  |            | Calibration not possible. Menu<br>function cannot be performed as a<br>notice exists that prevents the<br>function (e.g. sensors warming<br>up). | Determine notice code using the<br>Info menu and disable if neces-<br>sary.                                                                                       |
| 163  |            | Period of use has expired.                                                                                                    | Reset period of use counter with<br>Dräger CC-Vision.                                                                                                    |
| 164  |            | Bluetooth function limited.                                                                                                    | Switch the gas detector off and on again. Contact DrägerService.                                                                                                  |
| 165  |            | Error sent from Bluetooth control.                                                                                                    | Switch the gas detector off and then on again / Contact Dräger-<br>Service.                                                                                       |
| 167  |            | Time was reset.                                                                                                    | Change the backup battery and set the time.                                                                                                    |
| 175  |            | Bluetooth connection interrupted.                                                                                                    | Reconnect the device.<br>(This is provided as information<br>instead of a warning from firmware<br>01.07.xx)                                                      |
| 176  |            | Subsystem software version too old.                                                                                                    | Carry out a software update.                                                                                                    |
| 182  | Ĵ⁺_▲       | Device temperature too high.                                                                                                    | Operate gas detector within per-<br>mitted temperature range.                                                                                                    |
| 183  | ]⁺_        | Device temperature too low.                                                                                                    | Operate gas detector within per-<br>mitted temperature range.                                                                                                    |
| 185  |            | Battery pre-alarm                                                                                                    | Charge or replace battery.                                                                                                    |
| x50  |            | Lamp intensity too low.                                                                                                    | Clean the lamp or replace the sensor.                                                                                                    |
| x51  |            | Sensor warming up (warm-up 1).<br>Followed by measurement<br>standby, bump test standby                                                          | Wait until warm-up time is com-<br>plete.                                                                                                    |
| x52  | <u>ttt</u> | Sensor warming up (warm-up 2).<br>Followed by calibration standby                                                                                | Wait until warm-up time is com-<br>plete.                                                                                                    |

| Code |            | Cause                                                              | Remedy                                                        |
|------|------------|--------------------------------------------------------------------|---------------------------------------------------------------|
| x53  | l <b>₩</b> | Value negative.                                                    | Perform a fresh air calibration.                              |
| x54  | Ĵ⁺_▲       | Temperature too high.                                              | Operate gas detector within per-<br>mitted temperature range. |
| x55  | Ĵ⁺_▲       | Temperature too low.                                               | Operate gas detector within per-<br>mitted temperature range. |
| x56  |            | Calibration interval close to expiry.                              | Carry out the span calibration.                               |
| x69  |            | Bump test expired.                                                 | Carry out bump test.                                          |
| x70  |            | Bump test interval expires soon.                                   | Carry out bump test.                                          |
| x71  | CAL        | Span calibration close to expiry (CatEx thermal conduction range). | Carry out the span calibration.                               |
| x72  | 1-1        | Sensor switched off due to over-<br>gassing.                       | Restart the gas detector.                                     |
| x73  | CAL        | Calibration expired (CatEx thermal conduction range).              | Carry out the span calibration.                               |
| x77  |            | Calibration interval has expired.                                  | Carry out the span calibration.                               |
| x78  |            | Sensor software version is too old.                                | Update the sensor.                                            |
| x80  |            | Sensor life time has expired.                                      | Replace the sensor as soon as possible.                       |
| x82  |            | Deviation after zero calibration of the IR sensor.                 | Carry out span calibration for IR sensor.                     |
| x98  |            | Sensor life time has expired.                                      | Replace the sensor as soon as possible.                       |

### 5.3 Instructions

| Code |    | Cause                                |
|------|----|--------------------------------------|
| 30   | 8* | Wait for fresh air.                  |
| 90   |    | No sensor selected for this feature. |
|      |    |                                      |

### 6 Maintenance

#### **WARNING**

#### **Risk of explosion!**

To reduce the risk of ignition of a flammable or explosive atmosphere, observe the following:

► Do not open the gas detector in explosion-hazard areas.

# A WARNING Danger to health!

Test gas may damage health if inhaled.

Do not inhale the test gas. Observe the hazard warnings of the relevant Safety Data Sheets and the instructions for use of the gas detector! Observe the national regulations when defining calibration intervals.

i The operator of the product must protect the configuration software for the gas detector (e.g. Dräger CC-Vision) with a password against unauthorized access as part of their user management. The password must be changed regularly, at least once per month.

i Contact DrägerService to replace the display and printed circuit board.

### 6.1 Maintenance intervals

| Check                                               | Interval                                        |
|-----------------------------------------------------|-------------------------------------------------|
| Inspections and maintenance by experts.             | Every 12 months                                 |
| Check signalling elements with the sig-<br>nal test | Automatically whenever the device is<br>started |

For inspection and maintenance, see e.g.:

- EN/IEC 60079-29-2 Gas detectors Selection, installation, use and maintenance of detectors for flammable gases and oxygen
- EN 45544-4 Electrical apparatus used for the direct detection and direct concentration measurement of toxic gases and vapours - Part 4: Guide for selection, installation, use and maintenance
- National regulations

### 6.2 Calibration intervals

Observe the relevant specifications in the DrägerSensor<sup>®</sup> & Gas Detectors Manual and in the instructions for use/data sheets of the Dräger sensors installed.

Recommended calibration intervals for DrägerSensors:

| DrägerSensor <sup>®</sup>                                                                                       | Calibration interval                                                                                                    |
|----------------------------------------------------------------------------------------------------|----------------------------------------------------------------------------------------------------|
| CatEx SR, XXS O <sub>2</sub> , XXS H <sub>2</sub> S LC, XXS<br>CO LC, XXS SO <sub>2</sub> , XXS NO <sub>2</sub> | Every 6 months <sup>1)</sup>                                                                                             |
| CatEx SR, measured gas: H2                                                                                      | Every 4 months <sup>1)</sup>                                                                                             |
| PID HC neo <sup>2)</sup>                                                                                        | Depending on the conditions of use,<br>daily calibration may be necessary. The<br>interval may be extended in increments |
|                                                                                                    | to up to 30 days <sup>3)</sup> if no deviations occur during calibration in successive tests.                            |
| Other DrägerSensors                                                                                             | See the special data sheets for the respective sensors.                                                                  |

- The recommended calibration interval can be extended to 12 months if it is ensured that an advanced bump test (tolerance: max. ±20 %) is carried out and passed before use in safetyrelevant measurements. The advanced bump test checks the existing sensitivity.
- 2) If the gas detector is used with the PID HC neo sensor in the X-zone 5500/5800, a bump test must be carried out after no more than 7 days. This applies in particular if the X-zone 5500/5800 is continuously powered by the Ex power supply. A bump test must always be carried out when using the gas detector in the X-zone if the location of the X-zone changes.
- 3) Alternatively, a calibration interval of 6 months may be implemented. This requires the use of the X-dock maintenance station to conduct a reading test of the type 'Extended bump test' every working day with a tolerance of 10 % based on the target concentration. If the gas detector fails this test, it must be calibrated.

i National regulations may stipulate shorter intervals and must be applied.

### 6.3 Test gases

Test gas properties (e.g. relative humidity, concentration) can be found in the relevant sensor data sheet.

The relative humidity of the test gas is not relevant for O2 sensors.

Different test gases are used depending on the type of calibration.

### 6.4 Performing the bump test

The bump test can be performed as follows:

- Manual bump test
- Bump test with the bump test station
- Bump test with X-dock

i The Dräger CC-Vision PC software can be used to configure whether a quick or advanced bump test should be performed with the menu or in the bump test station. Dräger recommends using the extended bump test for cross calibrations (see the Dräger X-dock instructions for use).

For the CatEx sensor, we recommend methane as the test gas, including for cross calibration, if methane is expected in the target application.

■ X-am 5800: With a manual bump test, consideration must be given to the influence of the H<sub>2</sub> added signal.

An active H<sub>2</sub> added signal will be automatically temporarily deactivated for the duration of a manual calibration, a PC calibration or an automatic bump test.

i The bump test can also be carried out in the password-protected menu.

#### Prerequisites

- A bump test can only be carried out if at least one sensor has been configured for the bump test with the Dräger CC-Vision PC software (does not apply to bump test with X-dock).
- The gas detector is switched on and warm-up phase 1 is complete.

A suitable test gas cylinder is available, e.g. test gas cylinder (order number 68 11 130) with the following mixed gas ratios: 50 ppm CO, 15 ppm H2S, 2.5 Vol% % CH4, 18 Vol% O2 (other test gas cylinders can be added on request)

#### **MARNING**

#### Health hazard from test gas

Breathing in of test gas can be harmful to health or lead to death.

- ▶ Do not inhale the test gas.
- Observe risks connected with the test gas, hazards notes and safety advice (see for example safety data sheets, instructions on the testing media).

■ Dräger recommends a test gas concentration of <60 %LEL for CatEx sensors and a measuring range of 0 % to 100 %LEL.

- 1. Connect the test gas cylinder to the calibration adapter (order no. 8318752).
- 2. Insert the switched-on gas detector into the calibration adapter and press it down until it locks into place.
- 3. Call the bump test via the Quick menu. Failure to do so means that the bump test is performed without documentation.
- 4. Open the test gas cylinder valve, the volume flow must be 0.5 L/min and the gas concentration must be higher (lower with O<sub>2</sub>) than the alarm threshold concentration that is to be tested.
- 5. Wait until the detector displays the test gas concentration with sufficient tolerance. (The evaluation is carried out during the advanced bump test by the gas detector.)
  - $\Rightarrow$  Ex: ±20 % of the test gas concentration
  - $\Rightarrow$  IR Ex: ±20 % of the test gas concentration (X-am 5800 only)
  - $\Rightarrow$  IR CO<sub>2</sub>: ±20 % of the test gas concentration (X-am 5800 only)
  - $\Rightarrow$  O2: ±0.6 Vol%
  - $\Rightarrow$  TOX: ±20 % of the test gas concentration
- 6. Close the test gas cylinder valve and remove the gas detector from the calibration adapter.
- 7. If the concentrations have fallen below the A1 alarm thresholds, the gas detector automatically switches back to measuring mode after 30 s at the latest.

#### **Further steps**

If the displays are outside of the above-mentioned ranges, have the gas detector calibrated by service personnel.

### 6.5 Perform a bump test with the Bump Test Station

i The Dräger CC-Vision PC software can be used to configure whether a quick or advanced bump test should be performed.

Dräger recommends using the extended bump test for cross calibrations (see the Dräger X-dock instructions for use).

**i** X-am 2800 bump test with CC-Vision and Bump Test Station: Alarm triggered **approx. 3 s** after A1 threshold exceeded, if error already present.

i The bump test only starts from measuring mode. Not from a menu or similar.

#### Prerequisites

- The gas detector is activated for the automatic bump test with the Dräger CC-Vision PC software.
- Measuring channels that are to be used for the automatic bump test have been configured. All measuring channels are used here as standard.
- A suitable test gas cylinder is available, e.g. test gas cylinder (order number 68 11 130) with the following mixed gas ratios: 50 ppm CO, 15 ppm H<sub>2</sub>S, 2.5 Vol% CH4, 18 Vol% O<sub>2</sub> (other test gas cylinders can be added on request)

#### **WARNING**

#### Health hazard from test gas

Breathing in of test gas can be harmful to health or lead to death.

- Do not inhale the test gas.
- Observe risks connected with the test gas, hazards notes and safety advice (see for example safety data sheets, instructions on the testing media).

■ Dräger recommends a test gas concentration of <60 %LEL for CatEx sensors and a measuring range of 0 % to 100 %LEL.

- 1. Prepare the Bump Test Station in accordance with the instructions provided in the quick reference guide on the Bump Test Station.
- 2. Insert the switched-on gas detector into the Bump Test Station and press it down until it locks into place.
- 3. The bump test starts automatically. 📿 is shown.
- 4. If a gas alarm (quick bump test) is triggered or the bump test concentration entered (advanced bump test) is reached within the given time, **OK** is shown for the corresponding gas channel.
- 5. Remove the gas detector from the Bump Test Station.
- 6. If the concentrations have fallen below the A1 alarm thresholds, the gas detector automatically switches back to measuring mode after 30 s.

#### **Further steps**

If the current measured values do not reach the target concentration ("Advanced bump test" only) set during the bump test, an error is triggered.

In this case, repeat the bump test or calibrate the gas detector.

### 6.6 Check response time (t90)

i The test can also take place in calibration mode in which case the values are not displaced by alarms. If necessary, the values can subsequently be discarded, if the gas detector already has a valid calibration.

1. Carry out a bump test and conduct a simplified check of the response time.

- a. Connect the test gas cylinder to the calibration adapter and open the valve on the test gas cylinder so that the calibration adapter is purged with test gas.
- b. Insert the switched-on gas detector into the calibration adapter and press it down until it locks into place. Record the starting time.
- c. Determine the time until 90 % of the test gas concentration is reached.
- 2. Compare the measured response time with the previous bump tests and with the t90 values indicated in the supplementary documentation (part number 9033890) provided.

i The determined t90 setting time may differ from the certified setting time, as this simplified procedure does not conform to the standard. The X-dock maintenance station provides the option of automatically checking the response time.

### 6.7 Calibrating the gas detector

#### 6.7.1 Notes on calibration

#### \Lambda WARNING

#### Incorrect measured values

Incorrect calibration means that alarms may not be triggered or only with a delay.

► Always carry out the clean air/zero calibration prior to the span calibration.

i If the calibration gas is changed, the affected channel must be calibrated.

■ X-am 5800: An active H<sub>2</sub> added signal will be automatically deactivated temporarily for the duration of a manual calibration, a PC calibration or an automatic bump test.

### 6.7.2 Performing a fresh air calibration

Observe the following instructions for fresh air calibration:

- To improve accuracy, a fresh air calibration must be carried out if a zero deviation exists.
- For the fresh air calibration, the display on the DrägerSensor XXS O2 and XXS O2 PR is set to 20.9 Vol%.

■ The fresh air calibration is not supported by the CO<sub>2</sub> channel of the infrared sensor and XXS O<sub>3</sub>. A zero calibration of these sensors can be undertaken by performing a single-gas calibration with N<sub>2</sub> or using the Dräger CC-Vision PC software. A suitable zero gas is required here, one that is free from carbon dioxide and ozone (e.g. N<sub>2</sub>).

#### Prerequisites

- The fresh air calibration can only be carried out if at least one sensor supports fresh air calibration.
- The fresh air must be free of measured or interfering gases.
- The gas detector is switched on and warm-up phases 1 and 2 are complete.

To carry out a fresh air calibration:

- 1. Switch on the gas detector.
- 2. Call up fresh air calibration (depending on configuration):

Via the Quick menu:

- Press 💽 3x in measuring mode.
- Select and confirm fresh air calibration \$\scilon\$.

Via the menu:

- a. Press () for approx. 4 s in measuring mode.
- b. Enter and confirm the password.
- c. Select and confirm fresh air calibration 🔆.
- $\Rightarrow$  All measurement channels involved in the fresh air calibration flash.
- 3. Press (or to start fresh air calibration manually.
  - $\Rightarrow$  All measurement channels involved in the fresh air calibration flash.
- 4. If necessary, press (i) to override the stability check. In this case, a calibration takes place immediately.

i Dräger recommends using the automatic stability control (wait until the gas detector has independently carried out the calibration).

- ⇒ The new measured value is displayed for control purposes. The result is displayed as follows:
   OK fresh air calibration successful.
   ★ fresh air calibration failed.
- 5. The fresh air calibration is complete when all participating measurement channels have passed or failed the fresh air calibration.
  - Select ✓ to confirm the result.
  - Select X and then confirm the dialogue to discard the result.
  - Select C to return to the results.

#### 6.7.3 Carrying out a single-gas calibration

Observe the following instructions for single-gas calibration:

- With a zero-point calibration, the zero-point of the selected sensor is set to zero.
- In the case of the span calibration, the sensitivity of the selected sensor is set to the concentration value of the test gas used.
- In order to perform span calibration on the Dräger IR sensors, a valid zero calibration must be available (no more than 30 minutes old) otherwise an acknowledgeable warning is output.
- Use a standard test gas.

Permitted test gas concentration:

| Ex-channel of infrared sensor                                  | 20 to 100 % LEL <sup>1) 2)</sup> |
|----------------------------------------------------------------|----------------------------------|
| (X-am 5800 only)                                               | 5 to 100 Vol% <sup>1) 2)</sup>   |
| CO <sub>2</sub> channel of infrared sensor<br>(X-am 5800 only) | 0.05 to 5 Vol% <sup>2)</sup>     |

| CatEx<br>O2                               | The permitted test gas concentration is displayed by the gas detector during single-gas calibration of the sensitivity. |
|-------------------------------------------|----------------------------------------------------------------------------------------------------|
| PID HC neo                                | 100 ppm iBut                                                                                                    |
| The permitted test gas concentration of o | ther gases can be read out of the gas                                                                                   |

detector by the Dräger CC Vision PC software. The permitted concentrations depend on the set parameters (e.g. alarm thresholds).

1) Dependent on measured gas selected.

2) Dependent on measuring range and measurement accuracy.

i Dräger recommends selecting a test concentration in the middle of the respective measuring range or close to the expected measured value.

#### **MARNING**

#### Health hazard from test gas

Breathing in of test gas can be harmful to health or lead to death.

► Do not inhale the test gas.

- Observe risks connected with the test gas, hazards notes and safety advice (see for example safety data sheets, instructions on the testing media).
- 1. Connect the test gas cylinder to the calibration adapter (order no. 8318752).
- 2. Connect the hose to the second connector on the calibration adapter to direct the test gas to an exhaust or outside.
- 3. Insert the switched-on gas detector into the calibration adapter and press it down until it locks into place.
- 4. Press ( for approx. 4 s in measuring mode.
- 5. Enter and confirm the password.
- Select and confirm the single-gas calibration **1**. The first measuring channel is displayed and the measured gas flashes.
- 7. Use  $(\mathbf{v})$  to select the desired measuring channel.
- 8. Press (or to start the single-gas calibration for the selected measuring channel.
  - $\Rightarrow$  The test gas concentration is displayed and flashes.

■ A 2-stage calibration routine takes place with the CO<sub>2</sub> channel: The zero calibration takes place first, followed by the span calibration.

9. Press (or) to confirm the test gas concentration, or use (v) to change the test gas concentration and confirm with (or). The measured value flashes.

10.Open the test gas cylinder valve, the volume flow must be 0.5 L/min.

- 11. Wait until the displayed measured value is stable then confirm with (or).
  - $\Rightarrow$  The display containing the current gas concentration changes with the display  $\mathbf{OK}.$

12.Press (ок).

- Select ✓ to confirm the measured value. The next measuring channel is displayed for calibration, if necessary. After the last measuring channel has been calibrated, the gas detector changes to measuring mode.
- Select X to discard the measured value and to return to the measuring channel selection.

• Select < to return to the measured value.

13.After successful single-gas calibration, close the test gas cylinder valve and remove the gas detector from the calibration adapter.

#### **Further steps**

If an error occurred during single-gas calibration, the fault message **X** is displayed and -- is displayed for the affected measuring channel instead of the measured value. In this case, repeat the single-gas calibration or replace the sensor, if necessary.

#### 6.7.4 Carrying out a mixed gas calibration

Observe the following instructions for mixed gas calibration:

- All sensors that can be calibrated and have been approved by the Dräger CC-Vision PC software for mixed gas calibration are used in the mixed gas calibration.
- In the case of the span calibration, the sensitivity of the selected sensor is set to the concentration value of the test gas used.

Permitted test gas concentration:

| CatEx | The permitted test gas concentration is   |
|-------|-------------------------------------------|
| O2    | displayed by the gas detector during sin- |
|       | gle-gas calibration of the sensitivity.   |

Test gas concentration of other gasses: Refer to the Dräger CC-Vision PC software

i Dräger recommends selecting a test concentration in the middle of the respective measuring range or close to the expected measured value.

#### **MARNING**

#### Health hazard from test gas

Breathing in of test gas can be harmful to health or lead to death.

- Do not inhale the test gas.
- Observe risks connected with the test gas, hazards notes and safety advice (see for example safety data sheets, instructions on the testing media).
- 1. Connect the test gas cylinder to the calibration adapter (order no. 8318752).
- 2. Connect the hose to the second connector on the calibration adapter to direct the test gas to an exhaust or outside.
- 3. Insert the switched-on gas detector into the calibration adapter and press it down until it locks into place.
- 4. Press ( $\mathbf{v}$ ) for approx. 4 s in measuring mode.
- 5. Enter and confirm the password.
- Select and confirm mixed gas calibration <u></u>. All measuring channels are shown and flash.

i The channels must be activated for the mixed gas calibration using the Dräger CC-Vision PC software.

7. Press (ok) to start the mixed gas calibration.

- 8. Open the test gas cylinder valve, the volume flow must be 0.5 L/min.
- 9. Wait until the measured values displayed are stable and then confirm with (or).
  - $\Rightarrow$  The display containing the current gas concentration changes with the display  $\mathbf{OK}.$

10.Press (ок).

- Select 
   to confirm the measured values and switch to the measuring mode.
- Select X to discard the measured value and return to the mixed gas calibration.
- Select < to return to the measured value.
- 11. After successful mixed gas calibration, close the test gas cylinder valve and remove the gas detector from the calibration adapter.

#### **Further steps**

If an error occurred during mixed gas calibration, the fault message **X** is displayed and -- is displayed for the affected measuring channel instead of the measured value. In this case, repeat the mixed gas calibration or replace the sensor, if necessary.

### 6.8 Charging the battery

To protect the battery, charge only in the temperature range of 5 to 35 °C. Outside this temperature range, the charging process is automatically interrupted and automatically continued after the temperature range has been reached again. The charging time is typically 4 h. A new NiMH power pack reaches its full capacity after 3 complete charge/discharge cycles. Never store the gas detector for extended periods without being connected to a power source (maximum of 6 months) because the internal buffer battery will drain.

**i** The buffer battery can be replaced if necessary.

#### 

#### **Risk of explosion**

To reduce the risk of ignition of a flammable or potentially explosive atmosphere, observe the following:

- Do not charge or replace the battery in potentially explosive atmospheres or in explosion-hazard areas.
- Only use the battery charger specified by Dräger. The use of a different charger nullifies the explosion protection certification of the gas detector.
- Insert the gas detector into the charger module.
   If the gas detector is switched on, then it is automatically switched off after being inserted.

51933

### Charge the battery with the multicharger

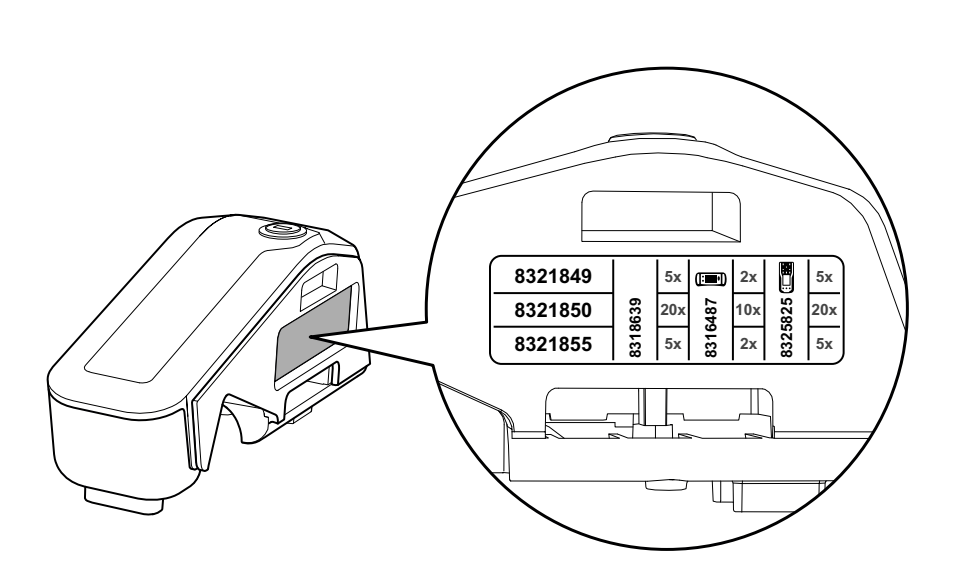

The following power supply units are available:

- 8321849 for max. 5 charging modules
- 8321850 for max. 20 charging modules
- 8321855 for max. 1 charging module when used with X-am 2x00/5x00 (vehicle power supply unit)

#### NOTICE

6.9

#### Damage to charging modules

If several charging modules are disconnected at the same time, care must be taken as otherwise the projecting tongue may break.

- Always connect or disconnect the charging modules individually and not in groups.
- 1. Position the instrument on an even and level surface.
- 2. When attaching the charging modules, disconnect the power pack from the mains supply.
- 3. Turn the slit of the lock to the horizontal position with a screwdriver or coin.

4. Insert the projecting tongue of the charging module (simultaneous power supply) until it engages.

51934

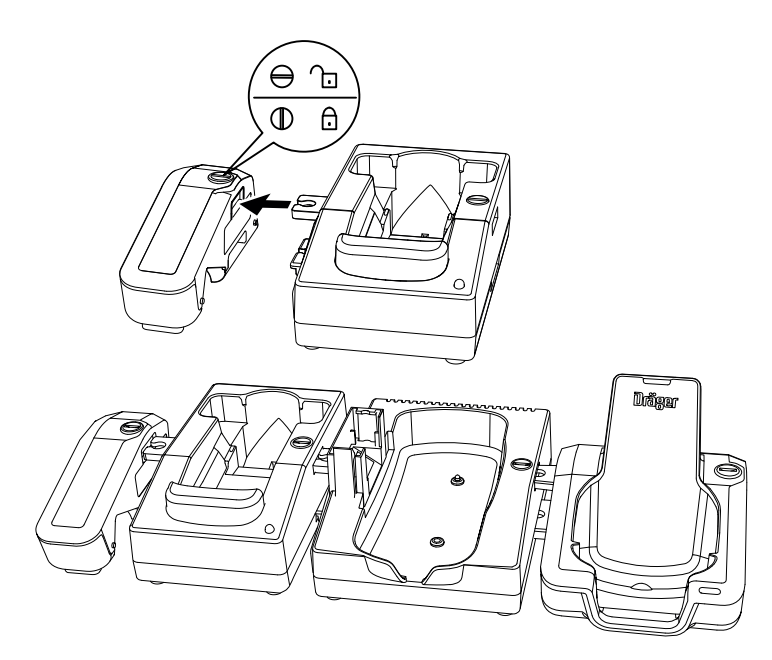

- 5. Close the lock by turning it by 90 degrees (with the slit vertical).
- 6. Attach additional charging modules in the same way.
- 7. Connect the power supply unit to a mains outlet.
  - $\Rightarrow$  If the red "Overload" LED lights up and an audible alarm sounds, this means there has been a short circuit or the power supply unit is overloaded.
- 8. Place the gas detector in the corresponding charging cradle.

i An empty rechargeable battery will be fully charged after approx. 4 hours.

• If a fault has been detected: Remove the gas detector from the charging module and then reinsert it. If the fault has not been rectified, contact Dräger service.

i After the fault has been corrected, the alarm is switched off automatically and the charging process is restarted.

In the event of a power failure, the gas detectors already charged will be protected from discharging.

### 6.10 Replacing the battery

#### A WARNING

#### **Risk of explosion**

To reduce the risk of ignition of a flammable or potentially explosive atmosphere, observe the following:

- Do not open the gas detector in explosion-hazard areas.
- Only the battery types specified in the technical data must be used.
- Do not charge or replace the battery in potentially explosive atmospheres or in explosion-hazard areas.
- Check that the fastening screw of the battery pack is secure before use.

#### NOTICE

#### Damage to the gas detector

The power pack for the X-am 2500/5000/5100/5600 gas detectors (order no. 8318704) must not be used for the X-am 2800, as the seal cannot ensure the IP protection for the X-am 2800 and was not approved together with the X-am 2800.

- Only use the battery pack (order no. 3703887) with visible part number 3703880 as power pack.
- 1. Switch off the gas detector.
- 2. Undo the screw on the power pack.
- 3. Remove and replace the NiMH power pack T4 (type HBT 0010).
- 4. Insert the power pack into the gas detector and tighten the screw, the gas detector switches on automatically.

### 6.11 Exchanging, adding or removing a sensor

i In gas detector X-am 2800, only the permitted sensors may be registered.

▲ X-am 5800: These gas detectors are delivered with the sensor damper and sensor placeholder installed for CatEx and IR. If a PID sensor is to be installed, the PID X-am 5800 sensor damper set (order no. 3703864) or alternatively the PID neo upgrade set (includes damper and PID HC neo sensor, order no. 3703907) must be purchased.

When a sensor is removed from the gas detector and not replaced, the corresponding sensor placeholder (CatEx/IR or PID or EC (electrochemical sensor)) must be inserted in its place.

#### Equipment:

- Torx T6 screwdriver for the housing
- Torx T8 screwdriver or Allen key (2 mm) for the power pack
- Special tool for removing EC sensors (Order no. R21402)
- New sensor
- Sensor damper, if required
- Sensor placeholder, if required

| Designation and description                            | Order no. |
|--------------------------------------------------------|-----------|
| Sensor damper set:<br>1x CatEx SR, XD-IR sensor damper | 3703865   |
| Sensor damper set:<br>1x PID HC neo sensor damper      | 3703864   |

Exchange the sensors using the Dräger CC-Vision PC program (refer to the Dräger CC-Vision online help). This tests the sensor compatibility and the respective gasses.

Procedure:

- 1. Connect the gas detector to a PC. For further information, see the following chapter: "Configuring the gas detector with the PC and reading the data memory", page 47.
- 2. Start the sensor exchange wizard in the Dräger CC-Vision PC software and follow the instructions.
- 3. Deactivate the corresponding sensor slot.
- 4. Open the gas detector.
  - a. Loosen the screw and remove the power pack.

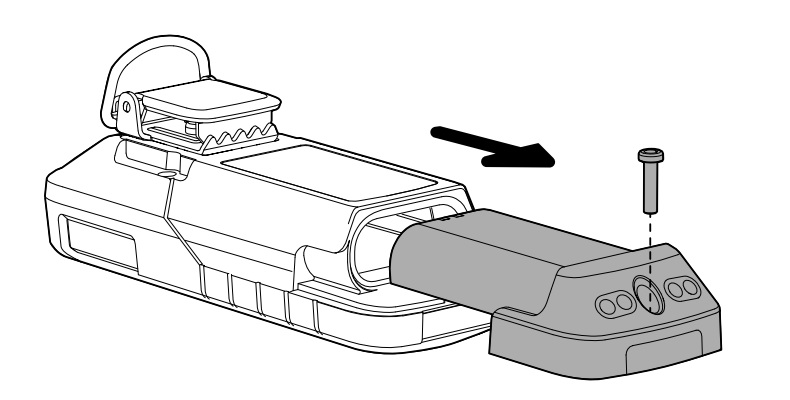

51586

#### NOTICE

#### Damage to the display

When lifting out the front housing cradle, it can happen (in rare cases) that the display remains caught in the front housing cradle and becomes damaged as a result.

Lift out the front housing cradle carefully. If the display gets caught, first carefully loosen the display from the front cradle and then remove the front housing cradle entirely.

51588

51590

b. Loosen 4 screws and carefully remove the front housing cradle.

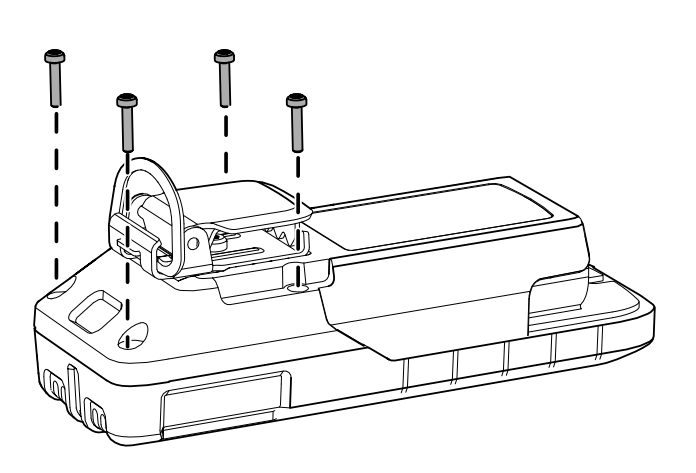

- 5. Exchanging the EC sensors:
  - a. Place the special tool on the trough. Using the special tool, carefully lift out the EC sensor in question. Do not bend the sensor pins.

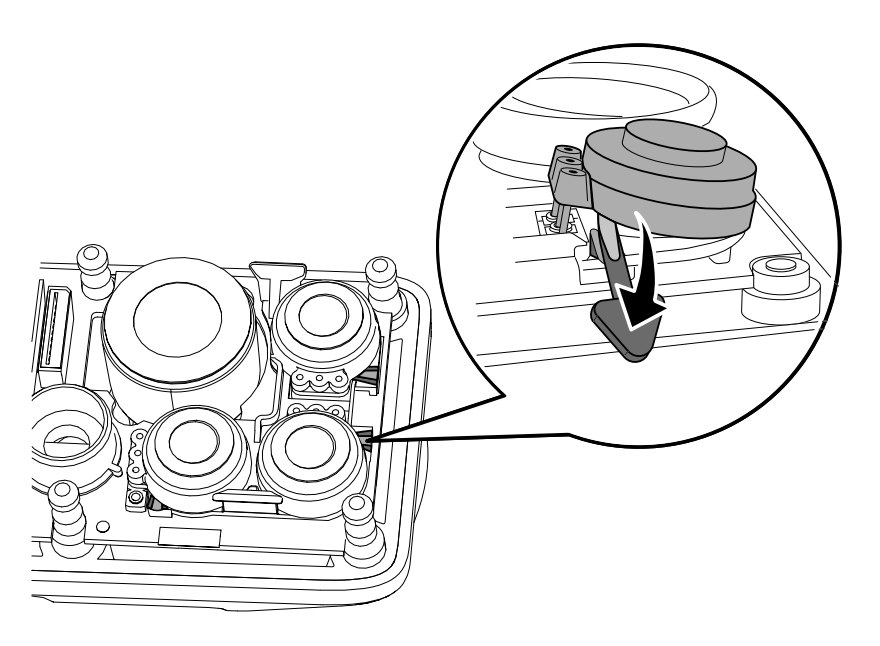

- b. Only if necessary: Exchange the white sensor holder.
- c. Have the sensor type and code (marked on the new sensor), as well as the sensor position, at hand for the following sensor registration on the gas detector.
- d. Carefully insert the new sensor evenly and not at an angle. Make sure that the pins are inserted in the correct positions.
- e. Continue with step 8.
- 6. Replace the CatEx and PID sensor:

#### NOTICE

#### Damage to the flexstrip

If the flexstrip is excessively bent or twisted, it may become irreparably damaged.

- ▶ Do not allow the flexstrip to become excessively bent or twisted.
- a. Open the sensor damper.

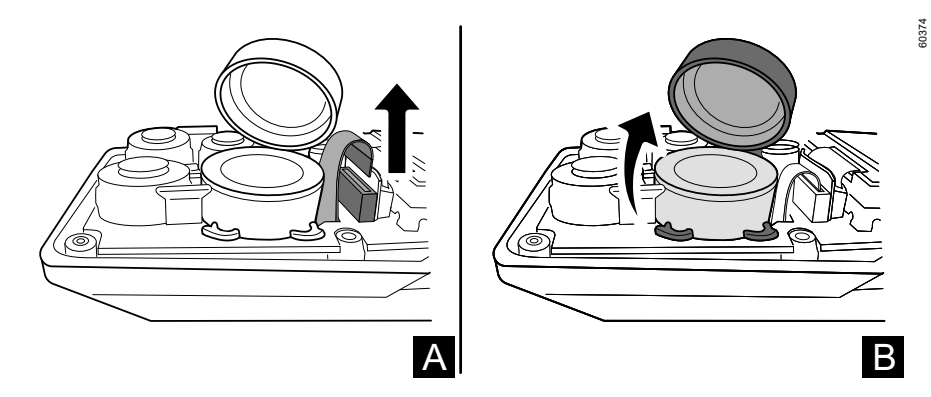

- b. Carefully remove the flexstrip from the printed circuit board and pull out the sensor using a dull instrument (manually using the removal aid (PID) or with a dull instrument, e.g. rounded side of a pair of tweezers (CatEx)).
- c. Have the sensor type and code (marked on the new sensor) as well as the sensor position at hand for the new sensor inauguration.
- d. First, carefully insert the new sensor into the sensor damper.
- e. Carefully plug the flexstrip into the bushing on the options board.
- f. Close the sensor damper and make sure that it is positioned correctly.
- g. Continue with step 8.
- 7. Replace the IR sensor:

#### NOTICE

#### Damage to the flexstrip

If the flexstrip is excessively bent or twisted, it may become irreparably damaged.

- ▶ Do not allow the flexstrip to become excessively bent or twisted.
- a. Open the sensor damper.

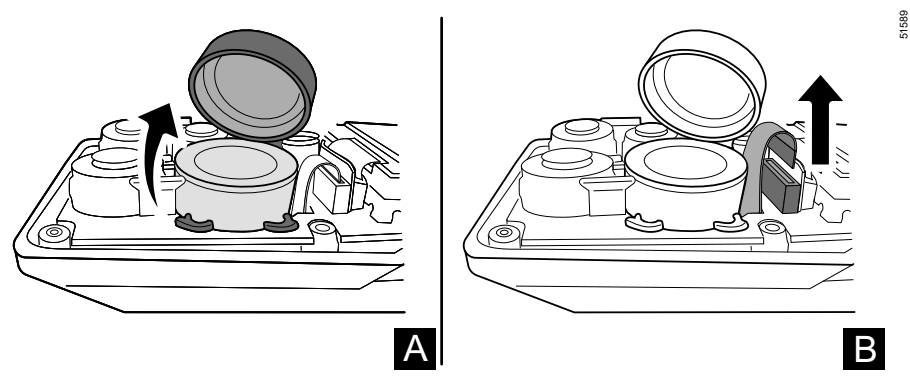

b. Carefully pull out the sensor and only then detach the flexstrip from the printed circuit board.

51588

- c. Have the sensor type and code (marked on the new sensor) as well as the sensor position at hand for the new sensor inauguration.
- d. Carefully plug the flexstrip into the bushing on the options board.
- e. Carefully insert the new sensor into the sensor damper.
- f. Close the sensor damper and make sure that it is positioned correctly.
- 8. Reattach the front and rear housing cradles and makes sure that the seals and sensor dampers are in the correct positions.
- 9. Screw on the rear housing cradle with 4 screws (35 ±5 Ncm).

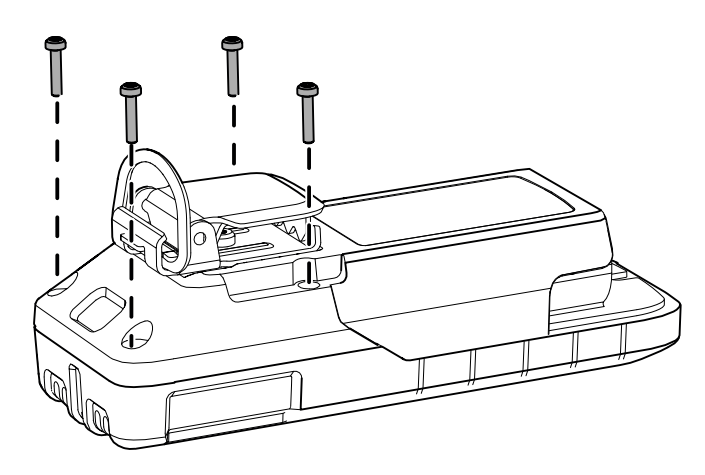

i Dräger recommends first tightening the two lower housing screws and then the two upper ones.

10.Follow the instructions in the sensor exchange wizard in the CC-Vision PC software.

Next steps:

- After every sensor exchange, the fresh air calibration/ zero calibration must first be carried out followed by the span calibration (mixed gas or single-gas).
- For the XXS O<sub>2</sub>, Dräger recommends testing the alarm feature with a suitable test gas after the fresh air calibration.

### 6.12 Cleaning the PID lamp (X-am 5800 only)

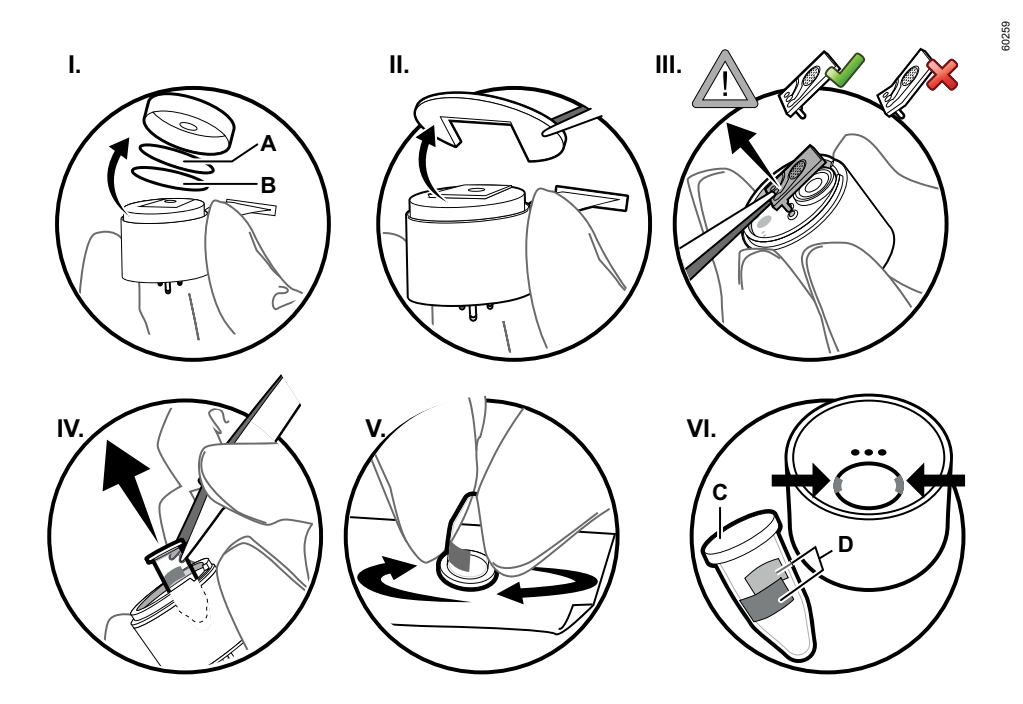

During calibration of the PID, the gas detector identifies when there is dirt on the lamp and displays a corresponding warning. If this warning is displayed, the lamp window must be cleaned. Silicone-free disposable nitrile gloves and the DrägerSensor PID cleaning set (order no. 83 19 111) must be used for this. The cleaning set is for single use.

#### **WARNING**

#### Imprecise measured value (for PID)!

Contamination of the front lamp window (C) may negatively influence the measured value.

Do not scratch or soil the front lamp window.

To clean the PID lamp:

- 1. Remove the sensor.
- 2. Remove the sensor cap and the two filters (I).
- 3. Remove the plastic insert, e.g. by using tweezers to lift it out at the edge of the sensor (II).
- 4. Lift out the ionisation cell by carefully inserting the tweezers on the side with the contact pins (III). Do not allow the ionisation cell to become bent during this process.
- 5. Use tweezers to remove the UV lamp. Insert the tweezers and carefully tilt them at the edge of the housing to lift the UV lamp out of the opening (IV).
- 6. Hold the UV lamp on the cylindrical body and position the lamp window (C) flat on the surface of the sandpaper. Polish the lamp window by using circular movements (for approx. 5 to 10 seconds) and applying gentle pressure to the surface of the sandpaper (V).

- 7. Put the UV lamp back in. Make sure that the metal surfaces (D) of the lamp are aligned so that they come into contact with the spring contacts in the sensor housing (VI). Apply gentle pressure to the lamp window to push the UV lamp into the opening, making sure not to scratch it or get dirt on it.
- 8. To put the ionisation cell back in place, insert the contact pins into the openings of the sensor printed circuit board and carefully push in until the cell lies flat on the lamp window. Do not allow the ionisation cell to become bent.
- 9. Position the plastic insert.
- 10.Position a new cotton filter (B; from the PID cleaning set).
- 11. Position a new water protection film (A; from the PID cleaning set) with the shiny side facing up.
- 12.Position the sensor cap (with the opening over the ionisation cell). The sensor cap must latch into place.
- 13.Install the sensor.
- 14.Carry out zero calibration.
- 15.Carry out the span calibration.

If the warning persists after cleaning and the sensor cannot be calibrated, the PID must be replaced.

### 6.13 Exchange the device components

#### \Lambda WARNING

#### Loss of explosion protection!

Incorrect assembly or disassembly may compromise IP or explosion protection.

- Make sure that all seals are in their correct positions.
- ► The seals and sealing surfaces may not be damaged and must be clean.

#### 6.13.1 Opening the gas detector

#### NOTICE

#### Loss of data and damage to the gas detector!

If the housing is opened when the gas detector is switched on, this may cause a loss of data and damage to the gas detector.

Turn off the gas detector before opening the housing.

#### NOTICE

#### Damage to components!

The gas detector includes components that may become charged.

Before opening the gas detector to replace the sensor, make sure the person carrying out the work is grounded in order to avoid damage to the gas detector. An ESD workplace (ElectroStatic Discharge), for example, will ensure the grounding takes place.

#### Equipment:

- Torx T6 screwdriver for the housing
- Torx T8 screwdriver or Allen key (2 mm) for the power pack

#### Procedure:

- 1. Switch off the gas detector.
- 2. Loosen the screw and remove the power pack.

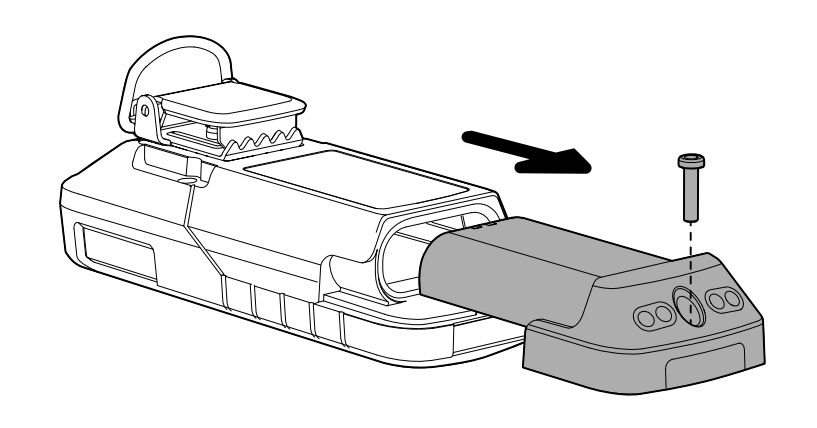

51586

51588

#### NOTICE

#### Damage to the display

When lifting out the front housing cradle, it can happen (in rare cases) that the display remains caught in the front housing cradle and becomes damaged as a result.

- Lift out the front housing cradle carefully. If the display gets caught, first carefully loosen the display from the front cradle and then remove the front housing cradle entirely.
- 3. Loosen 4 screws and carefully remove the front housing cradle.

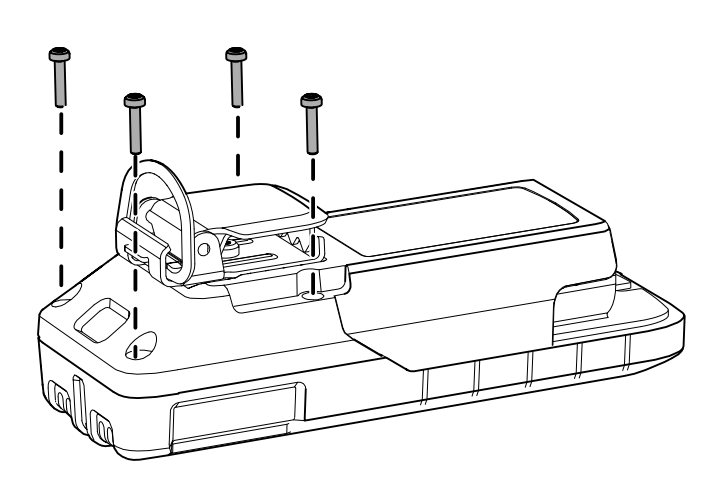

#### 6.13.2 RFID transponder (optional)

The gas detector may also include an RFID transponder. The transponder is mounted to the lower part of the housing using double-sided adhesive tape.

#### Prerequisites:

- The gas detector is open.

56093

1. Carefully remove the old RFID transponder (1) from the housing.

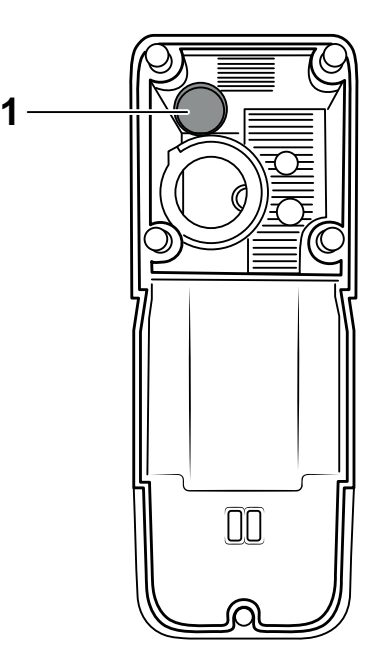

- 2. Remove the foil from the adhesive tape of the new transponder.
- 3. Insert the new RFID transponder (1) into the left upper corner of the lower part of the housing and press into place.

i The adhesive tape is very strong and cannot be removed again without becoming damaged once it has been pressed into place.

4. Read out the RFID transponder identifier and save it to the device using the Dräger CC-Vision PC software.

#### 6.13.3 Horn resonator

Prerequisites:

- The gas detector is open.
- 1. Carefully lift the defective horn resonator from the printed circuit board using a tweezers; the adhesive ring may prove difficult to take off.
- 2. Carefully remove the adhesive ring and adhesive residue from the printed circuit board using a blunt plastic object.
- 3. The spare part comes equipped with an adhesive ring. Get the adhesive ring ready, affix it to the resonator if required.
- 4. Place the resonator with adhesive ring on the printed circuit board, guide the pins of the resonator into the guide holes and press firmly on the resonator.

i Guides at 1 o'clock and 7 o'clock on the resonator help to accurately position the resonator on the PCB.

5. Close the gas detector.

### 6.14 Cleaning

The gas detector does not require any special care.

If it is heavily soiled, wash off the gas detector with cold water, using a sponge if necessary. Dry the gas detector with a cloth.

#### NOTICE

#### Damage to the gas detector!

Harsh cleaning utensils (e.g. brushes), detergents and solvents can destroy the dust and water filters.

► Only clean the gas detector with cold water and, where necessary, a sponge.

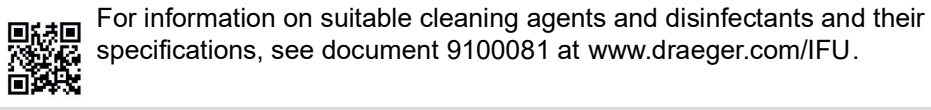

## 7 Configuration

After a change to the configuration (e.g. with the CC-Vision PC software), check the basic functions of the gas detector (e.g. alarm elements).

### 7.1 Standard gas configuration for X-am 2600

The current setting can be checked and changed with the Dräger CC-Vision PC software.

The Dräger CC-Vision PC software can be downloaded at www.draeger.com/software.

| DrägerSensor                   | Measuring<br>range | Alarm A1<br>- threshold | acknowledgeable | latching | Alarm A2<br>- thresh-<br>old | acknowledgeable | latching     |
|--------------------------------|--------------------|-------------------------|-----------------|----------|------------------------------|-----------------|--------------|
| CatEx SR [%LEL]                | 0 to 100           | 20                      | $\checkmark$    | -        | 40                           | -               | $\checkmark$ |
| XXS O2 PR [Vol%] <sup>1)</sup> | 0 to 30            | ↓19.5   ↑22.<br>5       | -               | ✓        | ↓19   ↑23                    | -               | ✓            |
| XXS CO LC [ppm]                | 0 to 2,000         | 30                      | $\checkmark$    | -        | 60                           | -               | $\checkmark$ |
| XXS H2S LC [ppm]               | 0 to 200           | 5                       | $\checkmark$    | -        | 10                           | -               | $\checkmark$ |

1) There are 4 alarm thresholds for O2 2  $\uparrow$  (increasing) and 2  $\downarrow$  (decreasing).

### 7.2 Standard gas configuration for X-am 2800

Different settings can be selected to meet customer requirements on delivery. The current setting can be checked and changed with the Dräger CC-Vision PC software.

The Dräger CC-Vision PC software can be downloaded at www.draeger.com/software.

| DrägerSensor                      | Measuring<br>range | Alarm A1<br>- threshold | acknowledgeable | latching | Alarm A2<br>- thresh-<br>old | acknowledgeable | latching     |
|-----------------------------------|--------------------|-------------------------|-----------------|----------|------------------------------|-----------------|--------------|
| CatEx SR [%LEL]                   | 0 to 100           | 20                      | $\checkmark$    | -        | 40                           | -               | $\checkmark$ |
| XXS O2 [Vol%] <sup>1)</sup>       | 0 to 25            | ↓19.5   ↑22.<br>5       | -               | ✓        | ↓19   ↑23                    | -               | $\checkmark$ |
| XXS O2 PR [Vol%] <sup>1) 2)</sup> | 0 to 30            | ↓19.5   ↑22.<br>5       | -               | ✓        | ↓19   ↑23                    | _               | ~            |
| XXS CO LC [ppm]                   | 0 to 2000          | 30                      | $\checkmark$    | -        | 60                           | -               | ✓            |
| XXS H2S LC [ppm]                  | 0 to 200           | 5                       | $\checkmark$    | -        | 10                           | -               | ✓            |
| XXS NO2 [ppm]                     | 0 to 50            | 5                       | $\checkmark$    | -        | 10                           | -               | ✓            |
| XXS SO2 [ppm]                     | 0 to 100           | 0.5                     | $\checkmark$    | -        | 1                            | -               | ✓            |

1) There are 4 alarm thresholds for O2 2  $\uparrow$  (increasing) and 2  $\downarrow$  (decreasing).

2) Only available to order as an option in the modular variant 3703900.

### 7.3 Standard gas configuration for X-am 5800

Different settings can be selected to meet customer requirements on delivery. The current setting can be checked and changed with the Dräger CC-Vision PC software.

The Dräger CC-Vision PC software can be downloaded at www.draeger.com/software.

| DrägerSensor                                | Measuring<br>range | Alarm A1<br>- threshold | acknowledgeable | latching | Alarm A2<br>- threshold | acknowledgeable | latching     |
|---------------------------------------------|--------------------|-------------------------|-----------------|----------|-------------------------|-----------------|--------------|
| CatEx SR [%LEL]                             | 0 to 100           | 20                      | $\checkmark$    | -        | 40                      | -               | $\checkmark$ |
| IR Ex/CO2:<br>IR Ex [%LEL]<br>IR CO2 [Vol%] | 0 to 100<br>0 to 5 | 20<br>0.5               | ✓<br>✓          | -        | 40<br>1.0               | -               | ✓<br>✓       |
| IR Ex [%LEL]                                | 0 to 100           | 20                      | ✓               | -        | 40                      | -               | ✓            |
| IR CO2 [Vol%]                               | 0 to 5             | 0.5                     | $\checkmark$    | -        | 1.0                     | -               | ✓            |

| DrägerSensor                      | Measuring<br>range              | Alarm A1<br>- threshold   | acknowledgeable | latching     | Alarm A2<br>- threshold   | acknowledgeable | latching     |
|-----------------------------------|---------------------------------|---------------------------|-----------------|--------------|---------------------------|-----------------|--------------|
| XXS O2 [Vol%] <sup>1)</sup>       | 0 to 25                         | ↓19.5   ↑22.<br>5         | -               | ✓            | ↓19   ↑23                 | -               | ✓            |
| XXS O2 PR [Vol%] <sup>1)</sup>    | 0 to 30                         | ↓19.5   ↑22.<br>5         | -               | ✓            | ↓19   ↑23                 | -               | ✓            |
| XXS O2 100 [Vol%]                 | 0 to 100                        | ↓18.5   ↑24               | -               | $\checkmark$ | ↓17.5   ↑25               | -               | $\checkmark$ |
| XXS O2/CO-LC<br>[Vol%] / [ppm]    | 0 to 25 O2<br>0 to<br>2000 CO   | ↓19   ↑23 O<br>2<br>30 CO | -<br>~          | ✓<br>-       | ↓17   ↑24 O<br>2<br>60 CO | -               | ~            |
| XXS O2 / H2S-LC<br>[Vol%] / [ppm] | 0 to 25 O2<br>0 to 100 H2S      | 19 O2<br>5 H2S            | -<br>~          | ✓<br>-       | 23 O2<br>10 H2S           | -               | ~            |
| XXS CO LC [ppm]                   | 0 to 2,000                      | 30                        | $\checkmark$    | -            | 60                        | -               | $\checkmark$ |
| XXS CO HC [ppm]                   | 0 to 10,000                     | 600                       | $\checkmark$    | -            | 1200                      | -               | $\checkmark$ |
| XXS CO H2-CP [ppm]                | 0 to 2,000                      | 30                        | $\checkmark$    | -            | 60                        | -               | $\checkmark$ |
| XXS H2 [ppm]                      | 0 to 2,000                      | 200                       | $\checkmark$    | -            | 400                       | -               | $\checkmark$ |
| XXS H2 HC [Vol%]                  | 0 to 4                          | 0.8                       | $\checkmark$    | -            | 1.6                       | -               | $\checkmark$ |
| XXS H2S LC [ppm]                  | 0 to 200                        | 5                         | $\checkmark$    | -            | 10                        | -               | $\checkmark$ |
| XXS H2S HC [ppm]                  | 0 to 1,000                      | 10                        | ✓               | -            | 20                        | -               | $\checkmark$ |
| XXS H2S-LC/CO-LC<br>[ppm]         | 0 to 100 H2S<br>0 to 2000<br>CO | 5 H2S<br>30 CO            | ✓<br>✓          | -            | 10 H2S<br>60 CO           | -               | ~            |
| XXS NO [ppm]                      | 0 to 200                        | 25                        | $\checkmark$    | -            | 50                        | -               | $\checkmark$ |
| XXS NO2 [ppm]                     | 0 to 50                         | 5                         | $\checkmark$    | -            | 10                        | -               | $\checkmark$ |
| XXS NO2 LC [ppm]                  | 0 to 50                         | 0.5                       | $\checkmark$    | -            | 1.0                       | -               | $\checkmark$ |
| XXS SO2 [ppm]                     | 0 to 100                        | 0.5                       | $\checkmark$    | -            | 1                         | -               | $\checkmark$ |
| XXS PH3 [ppm]                     | 0 to 20                         | 0.1                       | ✓               | -            | 0.2                       | -               | $\checkmark$ |
| XXS PH3 HC [ppm]                  | 0 to 2,000                      | 5                         | $\checkmark$    | -            | 10                        | -               | $\checkmark$ |
| XXS HCN [ppm]                     | 0 to 50                         | 1.9                       | $\checkmark$    | -            | 3.8                       | -               | ✓            |
| XXS HCN PC [ppm]                  | 0 to 50                         | 5                         | $\checkmark$    | -            | 10                        | -               | ✓            |
| XXS NH3 [ppm]                     | 0 to 300                        | 20                        | $\checkmark$    | -            | 40                        | -               | $\checkmark$ |
| XXS CO2                           | 0 to 5                          | 0.5                       | $\checkmark$    | -            | 1                         | -               | $\checkmark$ |
| XXS Cl2 [ppm]                     | 0 to 20                         | 0.5                       | $\checkmark$    | -            | 1                         | -               | $\checkmark$ |
| XXS OV [ppm]                      | 0 to 200                        | 10                        | $\checkmark$    | -            | 20                        | -               | $\checkmark$ |
| XXS OV-A [ppm]                    | 0 to 200                        | 10                        | $\checkmark$    | -            | 20                        | -               | $\checkmark$ |
| XXS Odorant [ppm]                 | 0 to 40                         | 10                        | $\checkmark$    | -            | 20                        | -               | ✓            |
| XXS Amine [ppm]                   | 0 to 100                        | 10                        | ✓               | -            | 20                        | -               | $\checkmark$ |

| DrägerSensor    | Measuring<br>range       | Alarm A1<br>- threshold | acknowledgeable | latching | Alarm A2<br>- threshold | acknowledgeable | latching     |
|-----------------|--------------------------|-------------------------|-----------------|----------|-------------------------|-----------------|--------------|
| XXS COCl2 [ppm] | 0 to 10                  | 0.1                     | $\checkmark$    | -        | 0.2                     | -               | $\checkmark$ |
| XXS O3 [ppm]    | 0 to 10                  | 0.1                     | $\checkmark$    | -        | 0.2                     | -               | $\checkmark$ |
| PID HC neo      | 0.3 2,000<br>Isobutylene | 50                      | ✓               | -        | 100                     | -               | ✓            |

1) There are 4 alarm thresholds for O<sub>2</sub> 2  $\uparrow$  (increasing) and 2  $\downarrow$  (decreasing).

### 7.4 Configuring the gas detector

i When a configuration is transmitted to the gas detector with the CC-Vision PC software, existing TWA and STEL evaluations are reset.

**i** Before carrying out a firmware update with the assistance of the PC software CC-Vision, make sure that the battery is least 50 % charged. The most recent PC software CC-Vision contains information concerning whether a firmware update is available.

# 7.4.1 Configuring the gas detector with the PC and reading the data memory

#### 7.4.1.1 Connect the gas detector to a PC.

Equipment:

- DIRA USB cable (order number 8317409)
- Calibration adapter (order number 8318752)

#### Procedure:

- 1. Plug the DIRA dongle mount with the dongle into the socket for the calibration adapter.
- 2. Insert the switched-on gas detector into the calibration adapter and press it down until it locks into place.
- 3. Connect the DIRA USB cable to the PC.

# 7.4.1.2 Configuring the gas detector with the Dräger CC-Vision PC software and reading the data memory

Requirements:

- The gas detector is connected to the PC.

To configure the gas detector using the Dräger CC-Vision PC program, refer to the Dräger CC-Vision online help.

With the Dräger CC-Vision PC software, the data logger can be downloaded as a JSON file.

#### 7.4.1.3 Reading the data memory with Dräger GasVision

Requirements:

- The gas detector is connected to the PC.

The data memory is read ans visually represented with the Dräger GasVision PC software (refer to the Dräger GasVision online help).

An interface is available for the infrared communication when reading out the measured values in external devices. Contact Dräger for more information concerning the use of this interface.

### 8 Device settings

Only trained and qualified personnel may change the device settings.

### 8.1 Factory settings

Different settings can be selected to meet customer requirements when ordering. The setting can be checked and changed with the Dräger CC-Vision PC software.

#### Device settings via CC-Vision:

i The changed parameter settings must be checked after being transferred to the gas detector to ensure that the values have been transferred correctly. Parameters that cannot be viewed on the gas detector must be read out and checked after being changed using the Dräger CC-Vision PC software.

#### Device settings via a cloud solution:

i In order to guarantee compliance with EN 50271, the transmitted parameters must be verified when configuration settings are changed.

| Feature                                                                                    | Setting                                                                                                    |
|--------------------------------------------------------------------------------------------|----------------------------------------------------------------------------------------------------|
| Fresh air calibration without password <sup>1)</sup>                                       | On                                                                                                    |
| Bump test without password                                                                 | On                                                                                                    |
| Hydrogen added signal <sup>2)</sup>                                                        | On                                                                                                    |
| Life signal (acoustic)                                                                     | Off                                                                                                    |
| Automatic distress signal                                                                  | Off                                                                                                    |
| Bluetooth <sup>®</sup>                                                                     | Off                                                                                                    |
| Switch off is allowed                                                                      | On                                                                                                    |
| Capture range <sup>3)</sup>                                                                | On                                                                                                    |
| LEL factor <sup>4)</sup><br>CH4 (methane) <sup>5)</sup><br>H2 (hydrogen)<br>C3H8 (propane) | <ul><li>4.4 Vol% (corresponds to 100 %LEL)</li><li>4.0 Vol% (corresponds to 100 %LEL)</li><li>1.7 Vol% (corresponds to 100 %LEL)</li></ul> |
| STEL                                                                                       | STEL feature – inactive; average dura-<br>tion = 15 minutes                                                                                |
| TWA                                                                                        | TWA feature – inactive; average dura-<br>tion = 8 hours                                                                                    |

| Feature                             | Setting                                                                                                    |
|-------------------------------------|----------------------------------------------------------------------------------------------------|
| Configuration type alarm thresholds | ATEX compliant                                                                                                    |
| Alarm A1                            | Acknowledgeable; non-latching, pre-<br>alarm, increasing measured value (for<br>O2 sensor, decreasing measured value<br>as well) |
| Alarm A2                            | Not acknowledgeable; latching, main<br>alarm, increasing measured value (for<br>O2 sensor, decreasing measured value<br>as well) |
| Expired bump test interval          | Channel warning                                                                                                    |
| Expired calibration interval        | Channel warning                                                                                                    |

1) The fresh air calibration/zero calibration is not supported by the CO<sub>2</sub> channel of the infrared sensor and XXS O<sub>3</sub>.

- 2) With XXS H2 HC activated and Ex channel of the DUAL IR Ex/CO2 or IR Ex activated.
- 3) The capture range can be activated or deactivated with the Dräger CC-Vision PC software. The capture range is activated in measuring mode ex works. The capture range is always deactivated in calibration mode.
- 4) An LEL factor can be adapted to national regulations using the Dräger CC-Vision PC software.
- 5) Notation in the gas detector: ch4

### 8.2 Device and sensor settings

| Name:                                                                         | Area / setting                                                                                     |
|-------------------------------------------------------------------------------|----------------------------------------------------------------------------------------------------|
| Device settings:                                                              |                                                                                                    |
| Password(s)                                                                   | Numerical range (4-digit)                                                                          |
| Acoustic life signal                                                          | Yes / No                                                                                           |
| Switch-off mode                                                               | "Switch off is allowed" or<br>"Switch off not allowed" or<br>"Switching off not allowed during A2" |
| Short-term exposure limit (STEL) <sup>1)2)</sup>                              | 0 - 60 (in minutes; setting for exposure alarm)                                                    |
| Shift length (TWA) <sup>3)</sup>                                              | 60 - 1440 (in minutes; setting for expo-<br>sure alarm)                                            |
| Sensor settings:                                                              |                                                                                                    |
| A1 alarm:<br>Latching<br>Acknowledgeable                                      | On / Off<br>On / Off                                                                               |
| A2 alarm:<br>Acknowledgeable                                                  | On / Off                                                                                           |
| Alarm threshold A1 increasing<br>(in measurement module)                      | 0 to A2                                                                                            |
| Alarm threshold A2 increasing <sup>4)</sup><br>(in measurement module)        | A1 to full scale deflection                                                                        |
| Alarm threshold A1 decreasing<br>(in measurement module, only O2 sen-<br>sor) | A2 decreasing to A1 increasing                                                                     |
| Alarm threshold A2 decreasing<br>(in measurement module, only O2 sen-<br>sor) | 0 to A1 decreasing                                                                                 |

| Name:                                                      | Area / setting                |
|------------------------------------------------------------|-------------------------------|
| Evaluation type <sup>1)</sup>                              | Inactive, TWA, STEL, TWA+STEL |
| Alarm threshold STEL (in measurement module) <sup>1)</sup> | 0 – full scale deflection     |
| Alarm threshold TWA (in measurement module) <sup>1)</sup>  | 0 – full scale deflection     |

Evaluation only if the sensor is designed for this.
 Corresponds to averaging time and is used to calculate the STEL exposure value.
 Corresponds to averaging time and is used to calculate the TWA exposure value.
 Max. 60% LEL applies for ex-channels

### 8.3 Alarm settings (factory setting)

#### **Definition:**

Pre-acknowledgement: If, during the alarm condition, the acknowledgement is actuated (by pressing the OK button), the audible alarm and the vibration are switched off. The alarm is only fully reset (LED and display) once the alarm condition no longer exists.

Acknowledgement: If an acknowledgement is actuated when the A1 alarm condition no longer exists (by pressing the OK button), all alarm elements will be reset.

■ If the A2 and A1 alarms are configured as acknowledgeable, a preacknowledgement or acknowledgement of the A2 alarm will pre-acknowledge the A1 alarm or fully acknowledge it if no further alarm condition exists.

#### **Explanation of symbols:**

✓: Feature activated

**Solution**: Pre-acknowledgement

| Alarms / Events                  | Represen-<br>tation in<br>display | Latching     | Acknowl-<br>edgeable | LEDs | Horn | Vibration    |
|----------------------------------|-----------------------------------|--------------|----------------------|------|------|--------------|
| A1 ↑ (increasing)                | A1                                | -            | $\checkmark$         | л    | л    | ✓            |
| A2 ↑ (increasing)                | A2                                | $\checkmark$ | -                    | лл   | лл   | $\checkmark$ |
| A1 $\downarrow$ (decreasing)     | A1                                | -            | $\checkmark$         | л.   | л.   | ✓            |
| A2 $\downarrow$ (decreasing)     | A2                                | $\checkmark$ | -                    | лл   | лл   | $\checkmark$ |
| STEL <sup>1)2)</sup>             | STEL                              | ✓            | -                    | лл   | лл   | ✓            |
| TWA <sup>3)</sup>                | TWA                               | ✓            | -                    | лл   | лл   | ✓            |
| Error <sup>4)</sup>              |                                   |              |                      |      |      |              |
| Battery pre-alarm <sup>5)</sup>  | -                                 | -            | $\checkmark$         | л    | л    | ✓            |
| Battery main alarm <sup>6)</sup> | -                                 | -            | -                    | лл   | лл   | $\checkmark$ |
| Device error                     |                                   | ✓            | $\checkmark$         | л    | л    | $\checkmark$ |
| Channel error                    |                                   | -            | ✓                    | л.   | л.   | ✓            |

1) The STEL alarm can trigger with a delay of up to one minute.

2) The work being carried out must be regulated in accordance with national regulations after this alarm.

3) A TWA alarm can only be reset by switching the gas detector off and then on again.

4) For troubleshooting, see the Technical Manual.

5) The battery will last another approx. 10 minutes once the battery pre-alarm has been triggered.

6) The gas detector automatically switches off after 20 s when the battery main alarm is triggered.

### 9

### Storage

Dräger recommends storing the device in the charging module (order no. 8318639).

Dräger recommends checking the charge status of the energy supply every 3 weeks at the latest and charging the gas detector when the device is not stored in the charging module.

# 10 Disposal

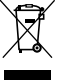

This product must not be disposed of as household waste. This is indicated by the adjacent symbol.

You can return this product to Dräger free of charge. For information please contact the national marketing organizations or Dräger.

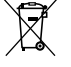

Batteries must not be disposed of as household waste. They are therefore marked with the adjacent symbol. Dispose of batteries at battery collection centres as specified by the applicable regulations.

## 11 Technical data

### 11.1 Gas detector

#### Ambient conditions: during operation and storage -20 to +50 °C (measuring function and storade) -40 to +50 °C (use in areas subject to explosion hazards)<sup>1)</sup> 700 to 1300 hPa (measuring function) 800 to 1100 hPa (use in areas subject to explosion hazards) 10 to 90 % (briefly up to 95 %) r.h. Degree of protection IP 68<sup>2)</sup> Alarm volume >90 dB (A) at a distance of 30 cm Orientation Any Storage time of gas detector 1 year The ambient conditions and storage time for Storage time of sensors sensors in original packaging correspond to that of the gas detector Power packs for temperature class T4 (-40 to +50 °C, use in areas subject to explosion hazards): NiMH power packs type: HBT 0010 Electrical parameters for the Um = 4.6 V Im = 1.36 Acharging pins<sup>3)</sup>: Dimensions approx. 130 x 48 x 44 mm (H x W x D) Weight Typically 220 to 250 g, depending on the sensor configuration Update interval for the display and 1 s signals approx. 95 m (line of sight) Range of Bluetooth<sup>®</sup>

- 1) The minimum permissible ambient temperature is reduced to -20 °C when the gas detector is equipped with a PID sensor.
- 2) Tested with power pack HBT 0010 (order no. 3703887)
- 3) The parameters are complied with when using the battery charger specified by Dräger.

#### Operating time for X-am 2800 under normal conditions (diffusion mode)<sup>1)</sup>:

| with CatEx and 3 EC sensors | Typically 12 h  |
|-----------------------------|-----------------|
| with 3 EC sensors           | Typically 100 h |

 Nominal operating time of the gas detector at an ambient temperature of 20 to 25 °C, 1013 hPa, less than 1 % alarm time. The actual operating time will vary depending on the ambient temperature and pressure as well as the rechargeable battery and alarm conditions.

| O | perating | time | for X-am | 5800 | under n | ormal | conditions  | (diffusion | mode  | 1). |
|---|----------|------|----------|------|---------|-------|-------------|------------|-------|-----|
| ~ | porating |      |          | 0000 |         | onnar | contaitions | lamasion   | model |     |

| with CatEx and 3 EC sensors | Typically 12 h  |
|-----------------------------|-----------------|
| with XD IR and 3 EC sensors | Typically 100 h |
| with PID and 3 EC sensors   | typically 24 h  |
| with 3 EC sensors           | Typically 100 h |

Nominal operating time of the gas detector at an ambient temperature of 20 to 25 °C, 1013 hPa, less than 1 % alarm time. The actual operating time will vary depending on the ambient temperature and pressure as well as the rechargeable battery and alarm conditions.

### 11.2 Dimensions

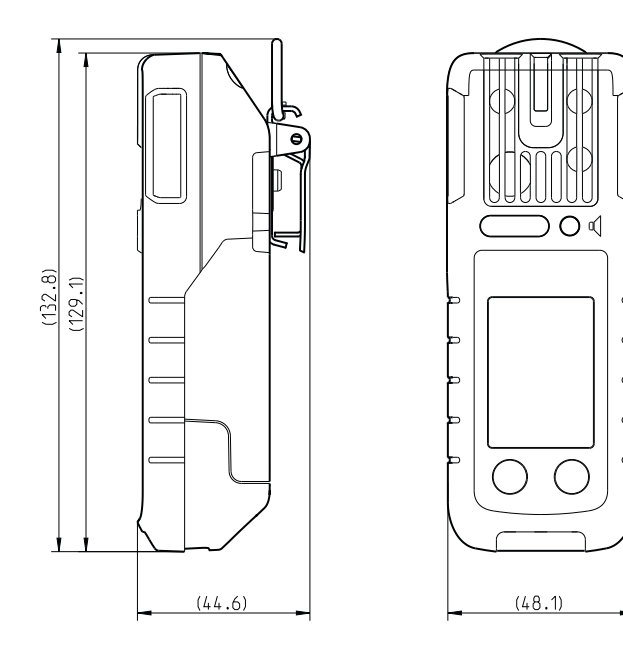

51739

### 11.3 Dimensions for vehicle mount

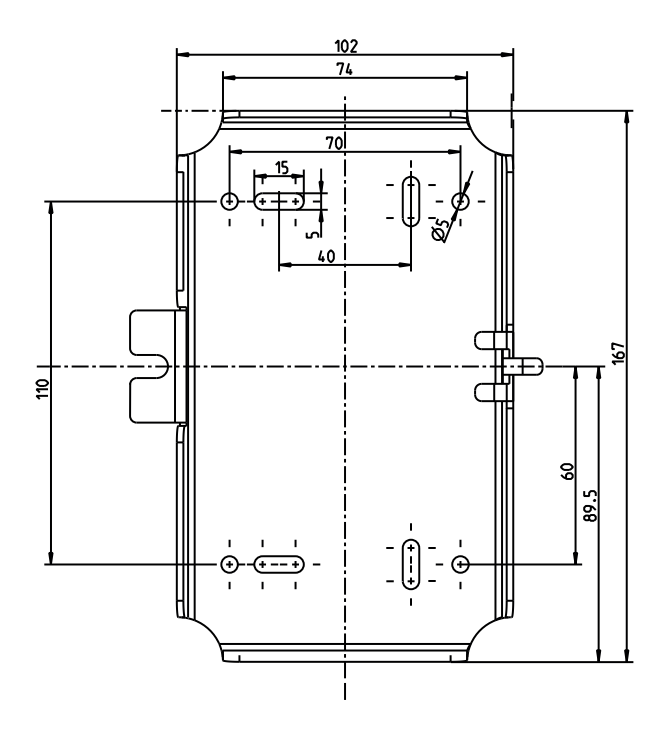

56128

Manufacturer Dräger Safety AG & Co. KGaA Revalstraße 1 D-23560 Lübeck Germany +49 451 8 82-0

**9300310** – 4638.280 en © **Dräger Safety AG & Co. KGaA** Edition: 7 – 2024-09 (Edition: 1 – 2021-10) Subject to alterations

www.draeger.com

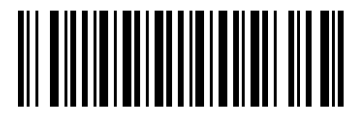